# ELECOM

### Laneed ネットワーク設定マニュアル

# Windows XP 編

### 1. ネットワークサービスと TCP/IP プロトコルを設定する ·····2

### 2. コンピュータ名とワークグループを設定する ・・・・・・・.6

### 3. フォルダ/ドライブやプリンタを共有する・・・・・・9

- フォルダ/ドライブを共有する
   9

   ・他のコンピュータの共有フォルダやドライブにアクセスする
   12

   プリンタを共有する
   13

   ・サーバ側のコンピュータについて設定する
   13
  - ・クライアント側のコンピュータについて設定する ・・・・・・・・・・16

### 4. Windows XPのアカウントとアクセス権限を設定する・・・・21

- アカウントを登録する
   21

   アクセス権限が設定できるようにオプションを変更する
   24

   ・フォルダオプションを変更する
   24

   ・Guest アカウントを無効にする
   26

# ネットワークサービスと TCP/IP プロトコルを設定する

Windows XPでネットワークが利用できるようにネットワークサービスとTCP/IPプロトコルを設定します。ネットワークサービスについては[基礎知識編-11]ページ「サービス」、TCP/IPプロトコルについては [基礎知識編-12]ページ「3. TCP/IPプロトコルとIPアドレス」をお読みください。

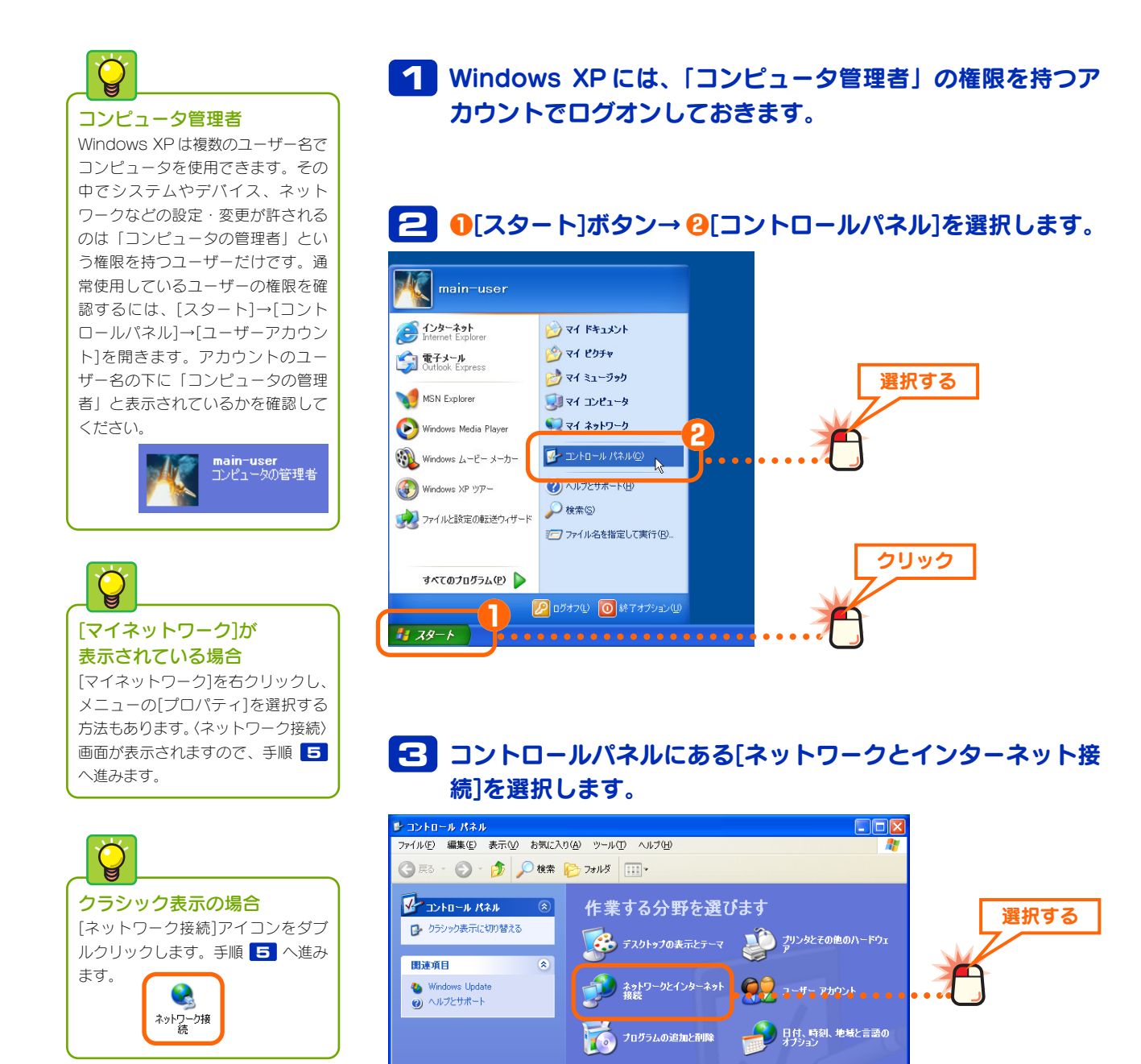

サウンド、音声、およびオー

🕘 パフォーマンスとメンテナンス

「」 ユーザー補助のオブション

### 4 [ネットワーク接続]を選択します。

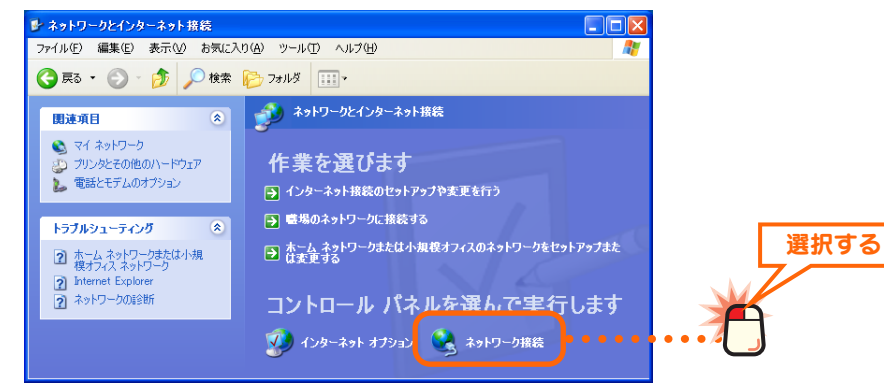

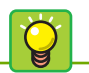

#### [ローカルエリア接続]の表示 について

ご使用の環境によっては、[ローカル エリア接続 2]というように最後に番 号が付いている場合がありますが操 作には関係ありません。

### 5 10[ローカルエリア接続]を右クリックします。 2[プロパティ]を選択します。

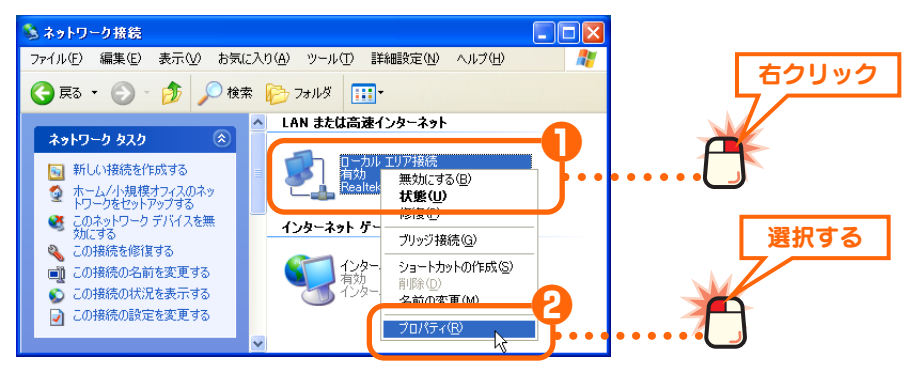

**アダプタの名称について** [接続の方法]に表示されているアダ プタ名は、実際にはご使用のLAN アダプタの名称が表示されます。

### 6 LAN を利用するのに必要な項目が有効になっているかを確認 します。

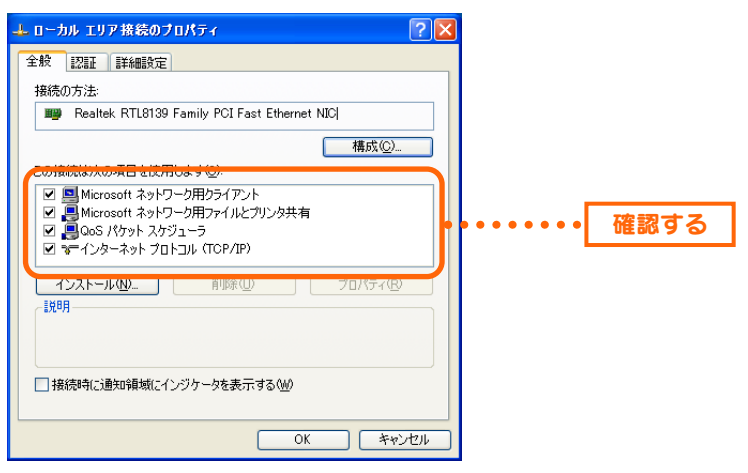

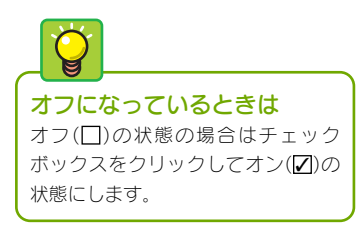

### ●以下の項目のチェックボックスがオンになっていることを確認します。

✓ Microsoft ネットワーク用クライアント
 ✓ Microsoft ネットワーク用ファイルとプリンタ共有
 ✓ インターネットプロトコル(TCP/IP)

XP編-3

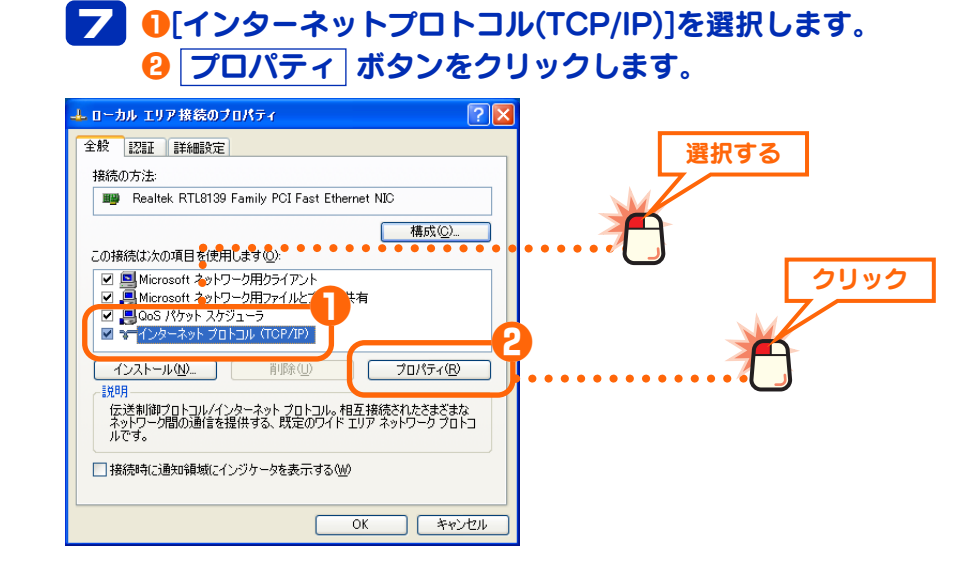

### B ご使用の環境に合わせて IP アドレスの設定方法を指定します。

### ●ルータなどの DHCP サーバ機能を利用している場合

●[IPアドレスを自動的に取得する]を選択します。

2○ OK ボタンをクリックし、手順 □ へ進みます。

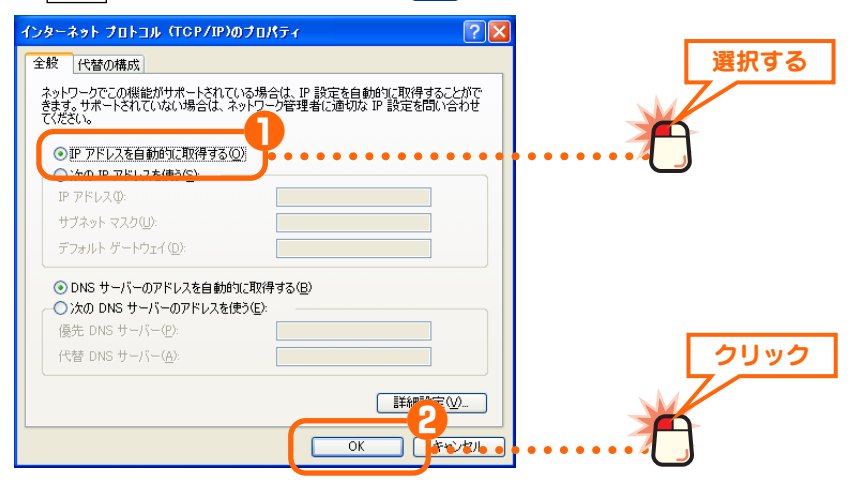

### DHCP サーバ機能とは

ルータなどに標準で装備されている 機能です。ネットワーク上のコン ピュータにIPアドレスを自動的に割 り当てることができます。詳しくは [基礎知識編-14]ページ「IPアドレ スの設定が不要になる「DHCPサー バJ」をお読みください。

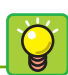

TCP/IPプロトコルの初期値は[IPア ドレスを自動的に取得する]になって いますので、通常は確認するだけに なります。

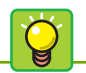

#### 入力時のポイント

「.」を入力する必要はありません。 アドレスが3桁未満の場合は → キーを押すと、となりの入力位置へ カーソルが移動します。

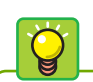

**デフォルトゲートウェイ** 通常、小規模ネットワークでは「デ

フォルトゲートウェイ」を設定する 必要はありません。インターネット 接続などでプロバイダより指示があ る場合は、その指示に従ってくだ さい。

#### ● DHCP サーバ機能を利用していない場合

ネットワーク上の各コンピュータにIPアドレスを手入力する必要があります。あ らかじめ記入しておいた「マイネットワーク設定リスト」(→[基礎知識編-15] ページ)を元に、次の手順でIPアドレスを入力します。

●[次のIPアドレスを使う]を選択し、以下の操作をします。

- ・[IPアドレス]にあらかじめ決めた「192.168.」から始まる数値を入力します。
- ·[サブネットマスク]の入力スペースにカーソルを移動します。自動的に [255.255.255.0]と入力されます。
- 2 OK ボタンをクリックし、手順 5 へ進みます。

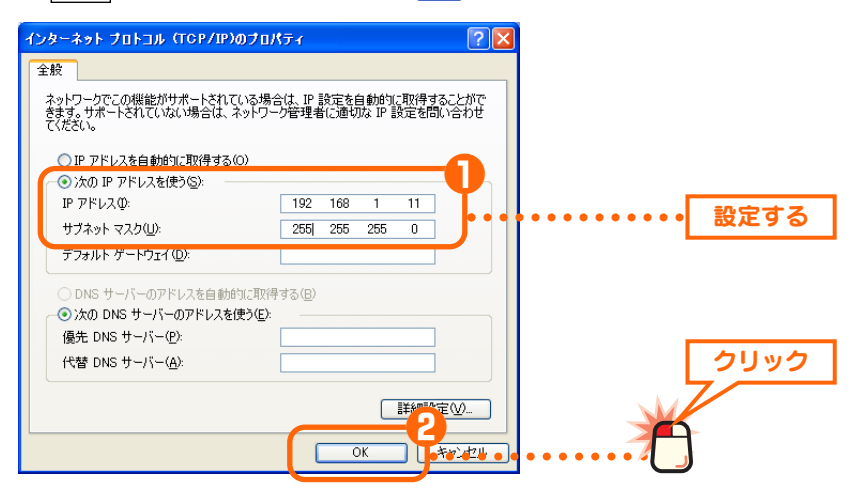

### [閉じる]ボタンが表示された 場合 設定を変更した場合は、OK ボ タンではなく [閉じる] ボタンが表示 されることがあります。その場合は [閉じる] ボタンをクリックしてくだ さい。

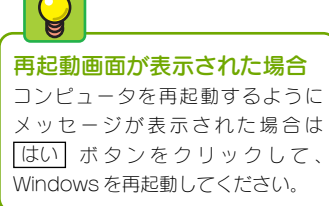

# 「日本のので」ので、「日本ので」ので、「日本ので」ので、「日本ので」ので、「日本ので」のK」ボタンをクリックします。

| 🕹 ローカル エリア接続 のプロパティ 🛛 🥐 🗙                                     |  |
|---------------------------------------------------------------|--|
| 全般認証詳細設定                                                      |  |
| 接続の方法                                                         |  |
| Realtek RTL8139 Family PCI Fast Ethernet NIC                  |  |
| 構成( <u>C</u> )                                                |  |
| この接続は次の項目を使用します(型):                                           |  |
| ☑ ■ Microsoft ネットワーク用クライアント                                   |  |
| ☑ ■ QoS バケット スケンユーフ ☑ ■ Microsoft えットローク田ファイルとプロンク共有          |  |
| ■ miclosof(ホットックリカコントルとファックスペート<br>■ マーインターネット プロトコル (TCP/IP) |  |
|                                                               |  |
|                                                               |  |
| コンピュータが Microsoft ネットワーク上のリソースにアクセスできます。                      |  |
|                                                               |  |
| ── 接続時に通知領域にへいがケータを表示する(\\)                                   |  |
|                                                               |  |
|                                                               |  |
|                                                               |  |
|                                                               |  |

10 〈ネットワーク接続〉画面の右上にあるクローズボックスX をクリックします。

これでネットワークサービスとプロトコルの設定は完了です。この あとはコンピュータとネットワークの名前を設定します。次ページ 「2.コンピュータ名とワークグループを設定する」へ進みます。

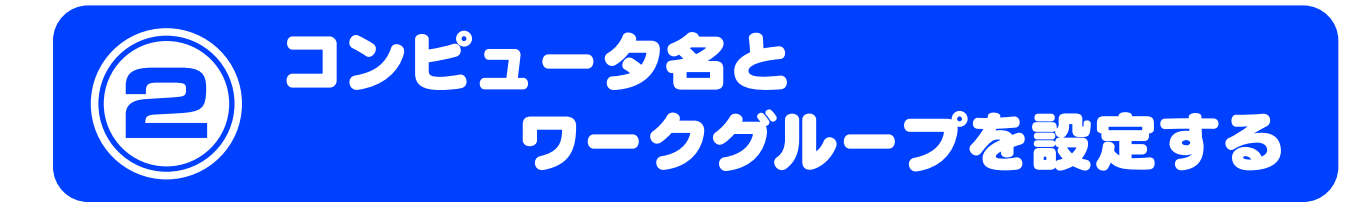

ネットワークに接続するコンピュータをそれぞれ区別するために、各コンピュータに名前を付けます。また、 ネットワークに「ワークグループ」と呼ばれるグループの名前を設定します。同じワークグループに所属す るコンピュータだけがファイルなどを共有できます。コンピュータ名とワークグループの詳しい説明につい ては[基礎知識編-10]ページ「コンピュータとネットワークの名前」を参照してください。

コンピュータ名とワークグループ

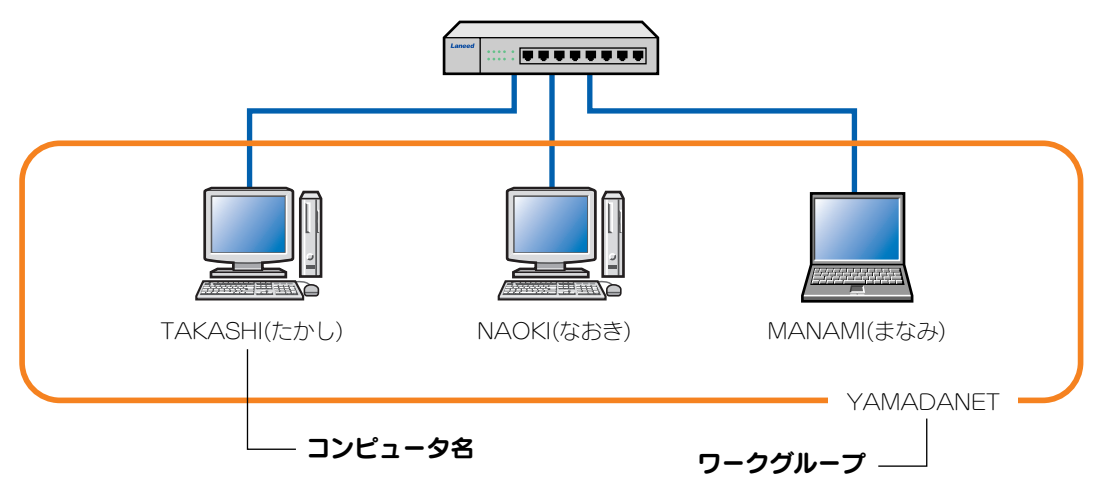

※コンピュータ名およびワークグループの名前は半角英数字で設定してください。

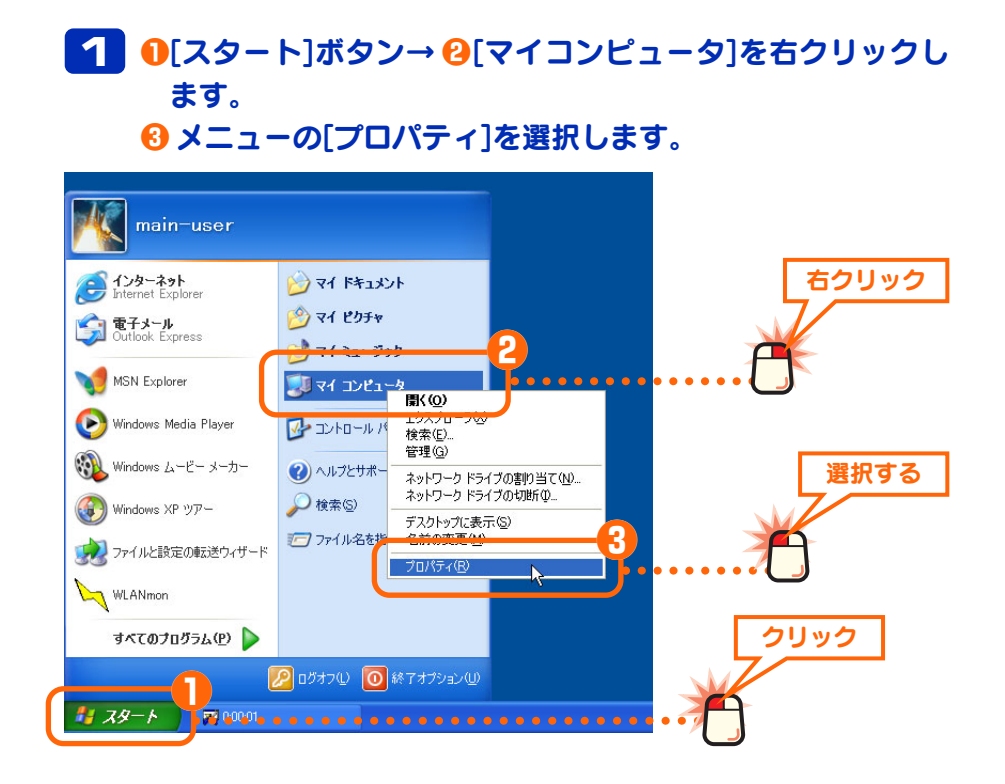

XP 編-6

クリック

| 2 0 (⊃)<br>2 変更                                                                                               | ッピュータ名】タブを選択<br>2 ボタンをクリックします                                                                                                    | します。<br>す。           |
|----------------------------------------------------------------------------------------------------|----------------------------------------------------------------------------------------------------|----------------------|
| システレーサイロレモー<br>全部<br>コンピュータ名<br>二ンピュータの説明明(①):<br>フル コンピュータ名<br>ワークグループ:<br>コンピュータ名を変更したりワー<br>更 をかりックしてください。 | アンド 詳細設定 システムの復元 自動更新 リモート<br>ウスア 詳細設定 システムの復元 自動更新 リモート<br>はネットワーク上でこのコンピュータを識別します。<br>(例 "キッチンのコンピュータ"、"仕事用コンピュータ"<br>p41500m.<br>MSHOME<br>クグループに参加したりするには (変更 ②) | 選択する<br>選択する<br>クリック |
|                                                                                                    | OK         キャンセル         適用(A)                                                                                                    |                      |

### Ö

Windows XP Professional では

ワークグループとドメインを選択す るようになっています。[ワークグ ループ]を選択し、ワークグループの 名前を入力してください。

# ・コンピュータ名とワークグループの名前を入力します。 ・ ・のK ボタンをクリックします。 ・ ・びょータ2の友生 ・ ・ ・ ・ ・ ・ ・ ・ ・ ・ ・ ・ ・ ・ ・ ・ ・ ・ ・ ・ ・ ・ ・ ・ ・ ・ ・ ・ ・ ・ ・ ・ ・ ・ ・ ・ ・ ・ ・ ・ ・ ・ ・ ・ ・ ・ ・ ・ ・ ・ ・ ・ ・ ・ ・ ・ ・ ・ ・ ・ ・ ・ ・ ・ ・ ・ ・ ・ ・ ・ ・ ・ ・ ・ ・ ・ ・ ・ ・

・コンピュータ名とワークグループの名前に使用できる文字は半角英数字(A~Z、0~9)と「-」で、15文字まで入力できます。漢字などの2バイト文字はトラブルの原因になりますので使用しないでください。

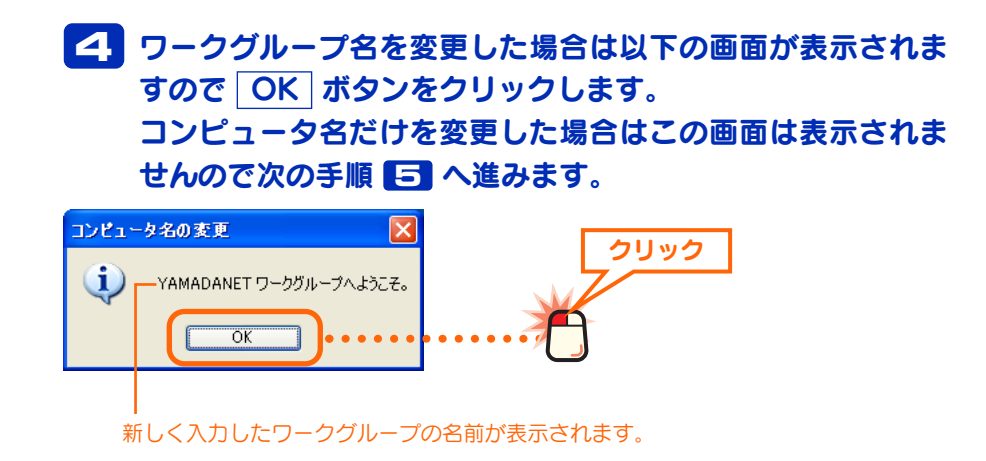

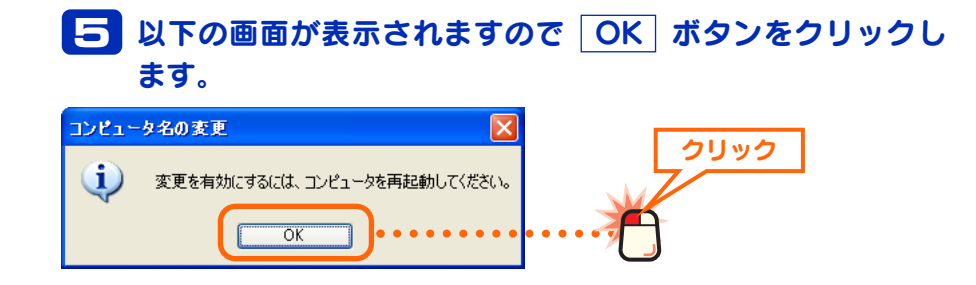

# 6 〈システムのプロパティ〉画面の【コンピュータ名】タブに戻りますので「OK」ボタンをクリックします。

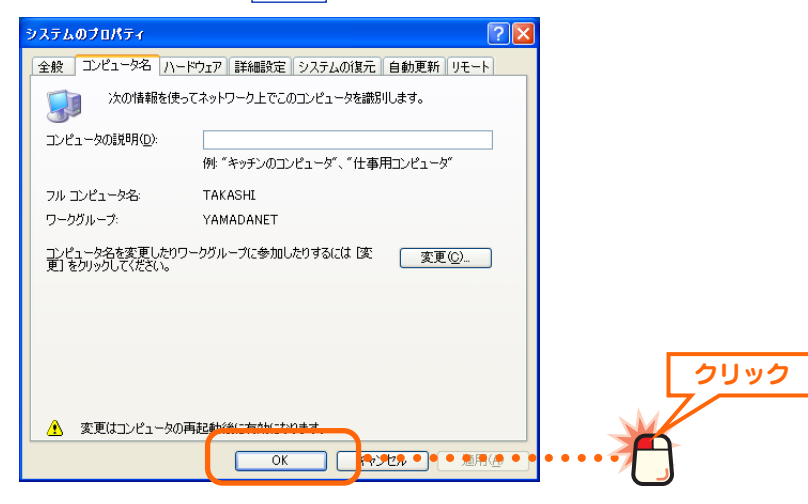

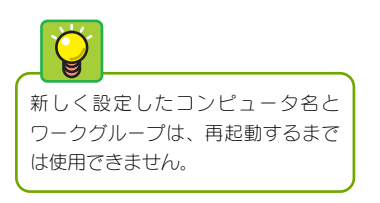

### 7 再起動を確認するメッセージが表示されますので はい ボ タンをクリックします。

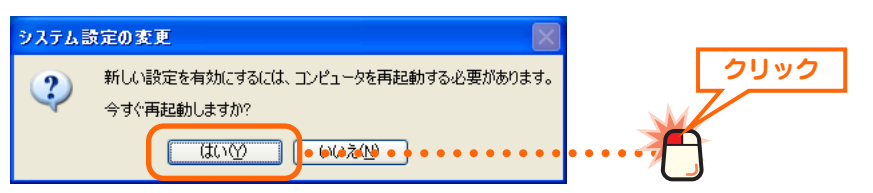

Windowsが再起動すると新しく設定したコンピュータ名とワークグ ループが有効になります。このあとはネットワークで共有するフォ ルダやドライブ、プリンタの設定をします。次の「3.フォルダ/ドラ イブやプリンタを共有する」へ進みます。

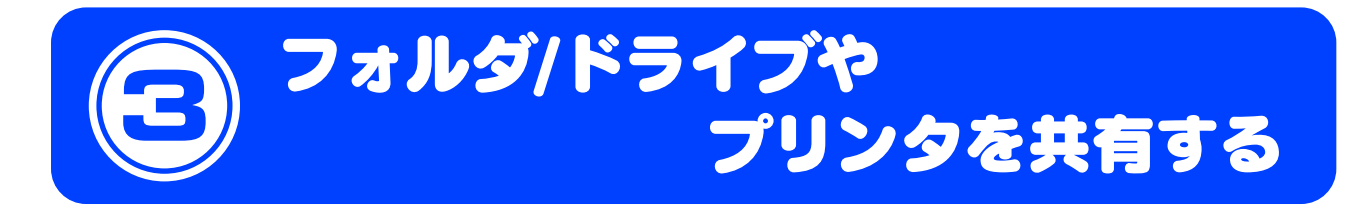

これまでにネットワークを利用するための準備ができました。実際にネットワークを利用するには、コン ピュータごとに共有設定をおこなう必要があります。ここでは小規模ネットワークでよく利用するファイル 共有とプリンタ共有の方法について説明します。ファイル共有とプリンタ共有の概念については、[基礎知 識編-3]ページ「1. コンピュータが2台あればLAN でつなごう」をお読みください。

### ●ファイル共有(フォルダ/ドライブの共有)→このあと

自分のコンピュータにあるファイルを他のコンピュータのユーザが参照できるように共有設定をおこないま す。共有できるのはフォルダ単位またはドライブ単位で、共有したフォルダまたはドライブ内にあるすべて のフォルダやファイルを参照できます。

### ●プリンタ共有→[XP 編-13]ページ

プリンタを共有すると複数のコンピュータに対してプリンタが1台しかない場合でも、ネットワークを利用 してすべてのコンピュータから印刷できるようになります。

### フォルダ/ドライブを共有する

フォルダ単位またはドライブ単位で共有設定をおこないます。ここでは例として 任意のフォルダを作成し、そのフォルダを共有化する方法を説明しています。

共有フォルダや共有ドライブの中にあるフォルダについて フォルダやドライブを共有化すると、共有化したフォルダ/ドライブの中にあ るすべてのフォルダが共有化されます。そのためすべてのフォルダ内のファ イルを他のコンピュータから参照できるようになりますのでご注意ください。 共有化したフォルダ/ドライブの中にあるフォルダを参照されたくない場合は フォルダを別の場所に移動するなどしてください。

**共有フォルダ名について** Windows Me/98 を使用するコン ピュータがネットワーク上にある場 合は、半角英数字などでフォルダお よびドライブ名を作成してください。 全角文字を使用すると正常に認識さ れないなどの問題が発生します。

Windows XP/2000 だけの場合は全 角文字を使用してもかまいません。 1 新しいフォルダを共有する場合、お好みの場所に新しいフォ ルダを作成します。ドライブを共有する場合や、すでにある フォルダを共有する場合は次の手順へ進みます。

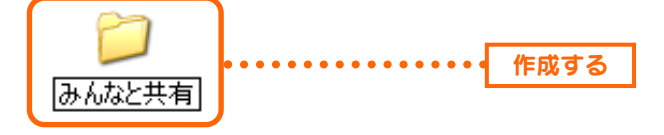

・新しくフォルダを作成した場合は、フォルダ名をわかりやすい名称に変更しま す。漢字などの全角文字を使用することもできます。

# 2 1 共有したいフォルダまたはドライブを右クリックします。 2 メニューから[共有とセキュリティ]を選択します。

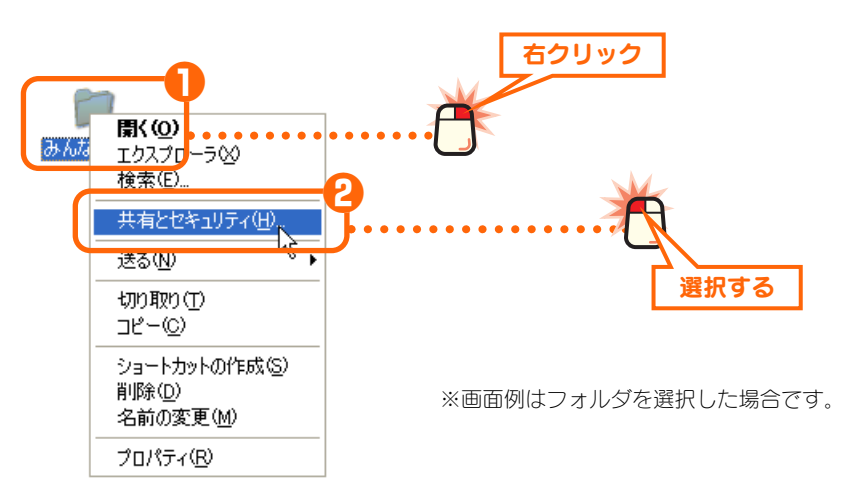

# ご使用の環境によって画面Aまたは画面Bが表示されます。 画面Aの場合は以下の 1~8の操作をします。画面Bの場合はそのまま手順 へ進みます。

### 画面A

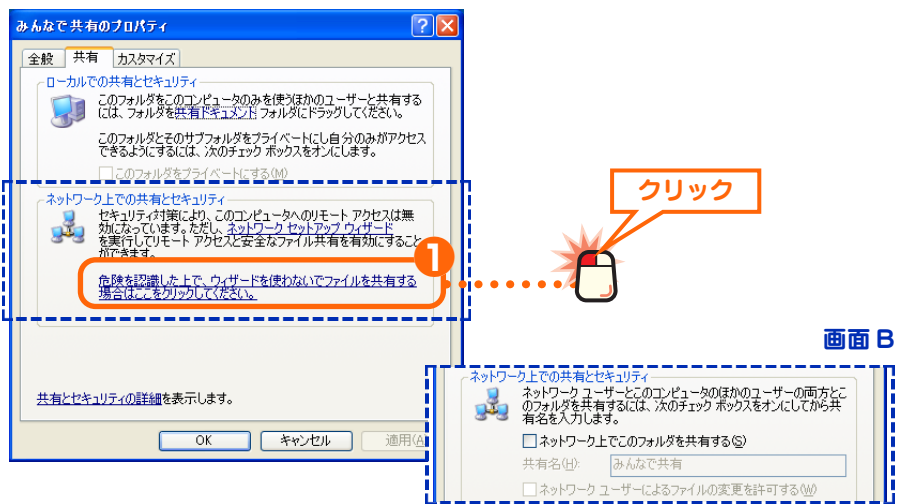

### Ö

#### 画面 A が表示された場合

画面 A の場合、「ネットワークセッ トアップウィザード」を使うと画面 の説明通りに手順を進めるだけで ネットワーク設定ができますが、ご 自分で共有化を設定していないフォ ルダが自動的に共有化されるためお 勧めできません。この設定ガイドで はウィザードを使用せずに手動で設 定する手順で説明します。

### ●画面Aの場合

●[危険を認識した上で、ウィザードを使わないでファイルを共有する場合はここをクリックしてください。]をクリックします。

❷ 以下の画面が表示されますので、[ファイル共有を有効にする]を選択します。
 ❸ OK ボタンをクリックし、手順
 ▲ へ進みます。

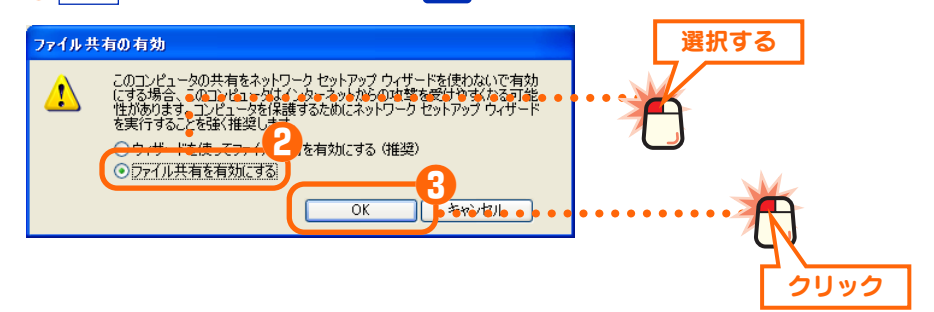

4 0[ネットワーク上でこのフォルダを共有する]をオンにし ます。 必要に応じてオプション項目の設定を変更します。 OK ボタンをクリックします。 みんなで共有のプロパティ **?**× 全般 共有 カスタマイズ ローカルでの共有とセキュリティー クリック このフォルダをこのコンピュータのみを使うほかのユーザーと共有する には、フォルダを共有ドキュメントフォルダにドラッグしてください。 このフォルダとそのサブフォルダをプライベートにし自分のみがアクセス できるようにするには、次のチェックボックスをオンにします。 このフォルダをプライベートをするいの ネットワーク上での共有とセキュリティ ネットワークユーザーとこのコンピュータのほかのユーザーの両方とこ のフォルダを共有するには、次のチェックボックスをすくにしてから共 有名を入力します。 ■ネットワーク上でこのフォルダを共有する(S) 共有名(日): みんなで共有 設定する ▼ネットワークユーザーによるファイルの変更を許可する(W) クリック 共有とセキュリティの詳細を表示します。 2 OK 

### ●共有名

マイネットワークで表示される名称です。初期値ではフォルダの場合はフォルダ 名が、ドライブの場合はドライブ番号が表示されます。フォルダの場合はそのま まにしておくことをお勧めします。

### ●ネットワークユーザーによるファイルの変更を許可する

この項目がオンの場合は、他のコンピュータの利用者が共有フォルダにあるファ イルの内容を変更/削除したり、利用者のコンピュータにあるファイルを共有フォ ルダにコピーするなどの操作ができます。オフの場合には利用者は共有フォルダ のファイルを開くかコピーすることしかできません。

# 

みんなと共有

・手のひらマークが共有中のフォルダ/ドライブアイコンであることを表します。

これでフォルダまたはドライブの共有設定は完了です。

### 🌠 共有化したフォルダやドライブの下層フォルダについて

フォルダやドライブを共有化すると、共有化したフォルダ/ドライブの中にあ るすべてのフォルダも共有化されますのでご注意ください。共有化したフォ ルダ/ドライブ内にあるフォルダを共有化したくない場合は別の場所に移動し てください。

### 他のコンピュータの共有フォルダやドライブにアクセスする

他のコンピュータの共有フォルダやドライブにアクセスする方法を説明します。

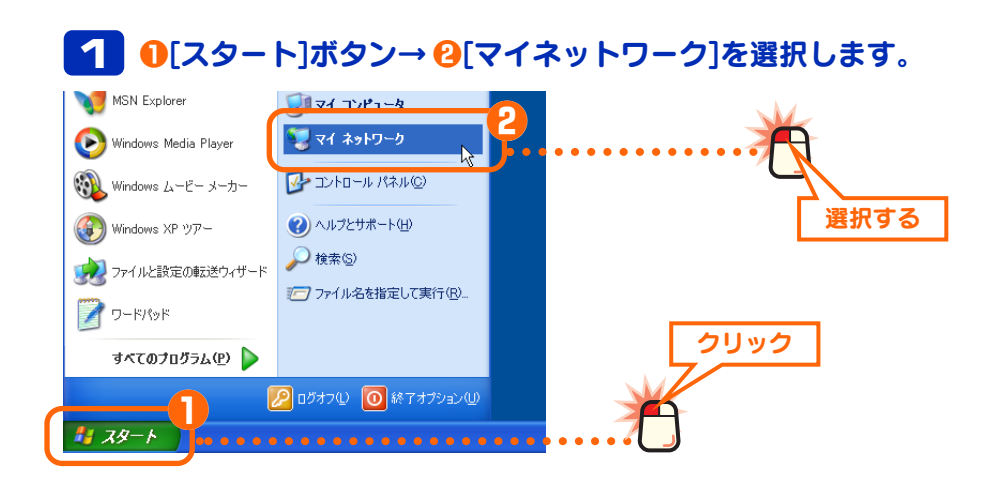

### アクセスしたいフォルダまたはドライブのアイコンをダブル クリックします。

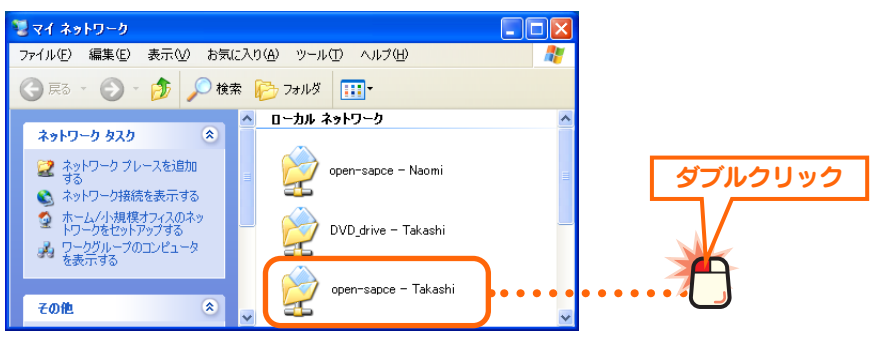

### アクセスを拒否されたり、 パスワードの入力を 要求された

フォルダやドライブを共有設定して いる側でアクセス権限を設定してい る場合は、アクセスを拒否されたり、 パスワードの入力を要求されます。 このような場合はアクセス先のコン ピュータのユーザーに設定状態を確 認し、必要に応じてアクセス権限を 変更してもらったり、パスワードを 教えてもらったりしてください。

# 日季の共有フォルダまたはドライブにあるファイルが表示されます。

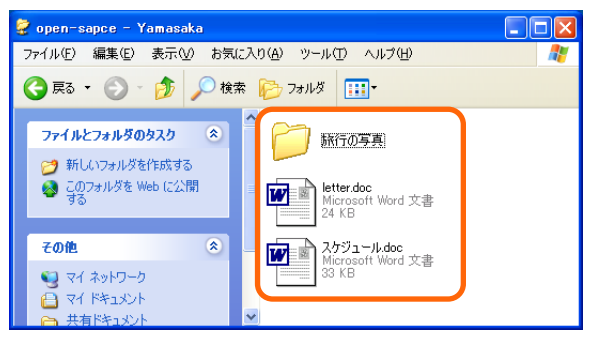

このあとは共有設定のアクセス権限に合わせてファイルをコピーしたり、変更したりできます。

### プリンタを共有する

サーバとクライアント 一般的にプリンタ共有では、プリン タを直接接続したコンピュータを

アントレと呼びます。

「サーバ」と呼びます。それに対して、

ネットワークを経由してプリンタを

利用するコンピュータを「クライ

ネットワーク上のいずれかのコンピュータにプリンタが接続されている場合、そのプリンタを共有化することで他のコンピュータからもネットワークを経由して そのプリンタから印刷できるようになります。

### ●プリンタ共有を使用したネットワーク構成例

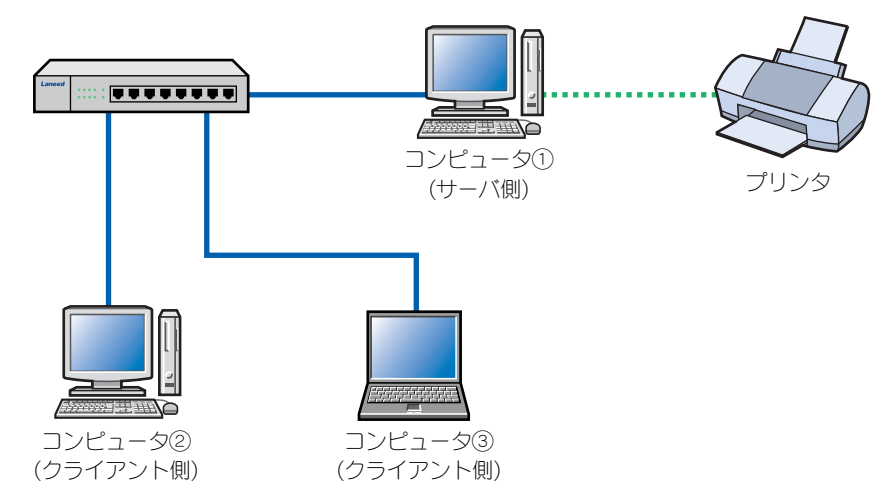

プリンタを共有化するとコンピュータ①(サーバ側)に接続されたプリンタをコン ピュータ②と③(クライアント側)がネットワーク経由で利用できるようになり ます。

※プリンタ共有でクライアント側から印刷するには、サーバ側のコンピュータを起動してお く必要があります。

### サーバ側のコンピュータについて設定する

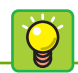

クライアント側の設定方法は サーバ側の設定が完了したあとで、 [XP 編-16]ページ「クライアント側 のコンピュータについて設定する」 へ進んでください。 サーバ側のコンピュータ(前述の構成例ではコンピュータ①)に接続したプリンタを 共有するための設定をします。

### ●プリンタの準備を完了しておいてください

サーバ側のコンピュータについては、あらかじめプリンタドライバのインストー ルなど必要な設定をおこない、プリンタから印刷できることを確認しておいてく ださい。ドライバのインストール方法はプリンタに付属のマニュアルをお読みく ださい。

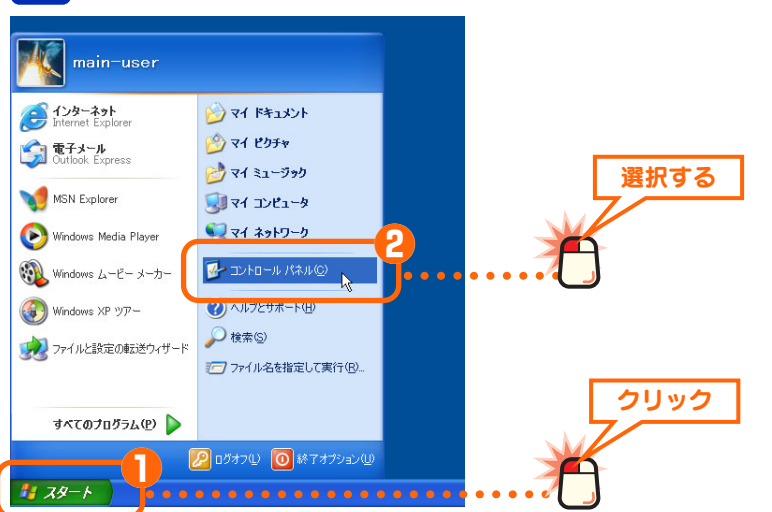

### 1 ●[スタート]ボタン→ 🛛[コントロールパネル]を選択します。

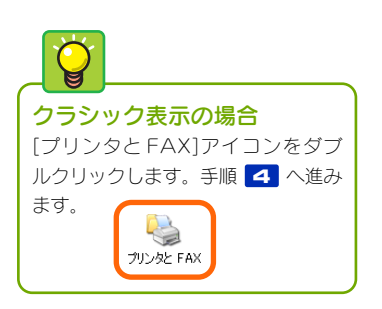

### 2 [プリンタとその他ハードウェア]を選択します。

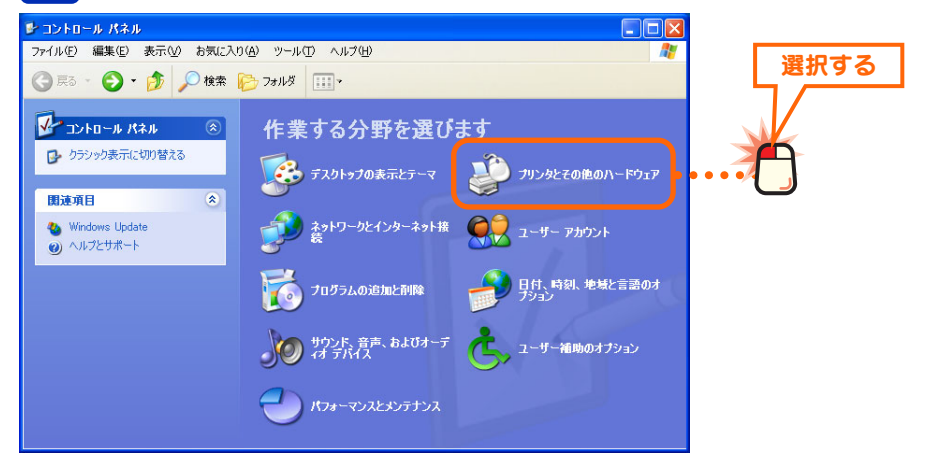

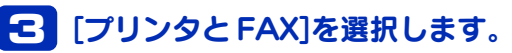

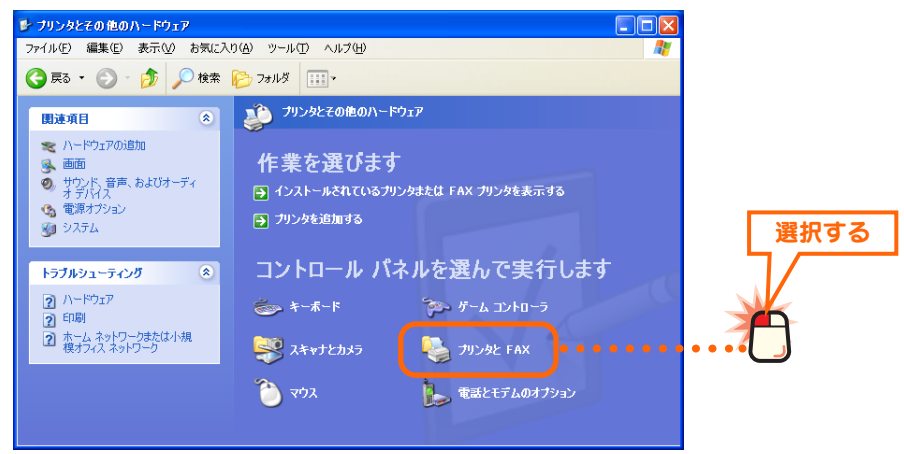

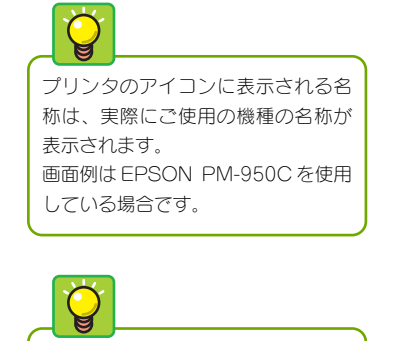

プリンタアイコンを右クリックし、 メニューの[共有]を選択する方法も あります。

### Ö

### [追加ドライバ]ボタン

ネットワーク上にWindows XP以 外のコンピュータがある場合、この ボタンをクリックし、一覧からOS を選択するとそのOS で必要なプ リンタドライバもこのコンピュータ にインストールしておくことができ ます。ただし、INF形式のプリンタ ドライバだけになります。EXE 形式 のプリンタドライバは使用できま せんので、最近のプリンタではこの 機能を利用できない場合があります。 設定ガイドではこの機能を使用せず に作業を進めます。

### 4 ● 共有したいプリンタのアイコンを選択します。 2 メニューにある[このプリンタの共有]をクリックします。

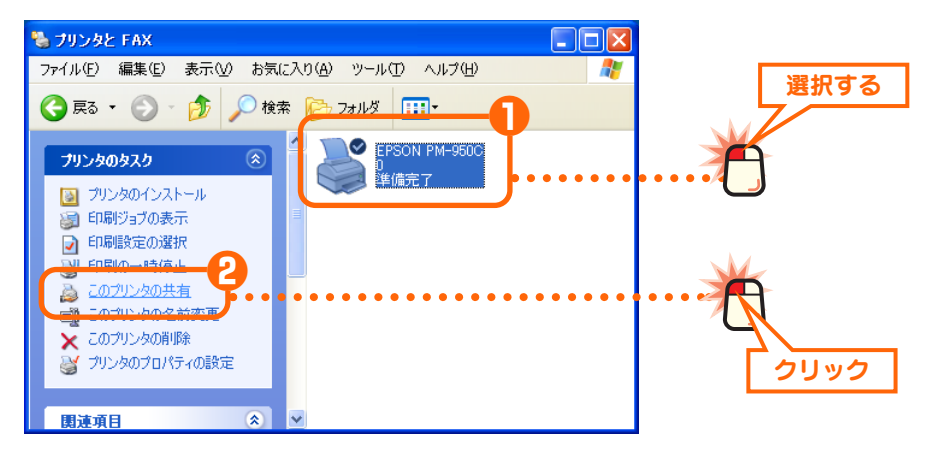

# 5 1)[このプリンタを共有する]をオンにします。 2 必要に応じて[共有名]を入力します。 3 OK ボタンをクリックします。

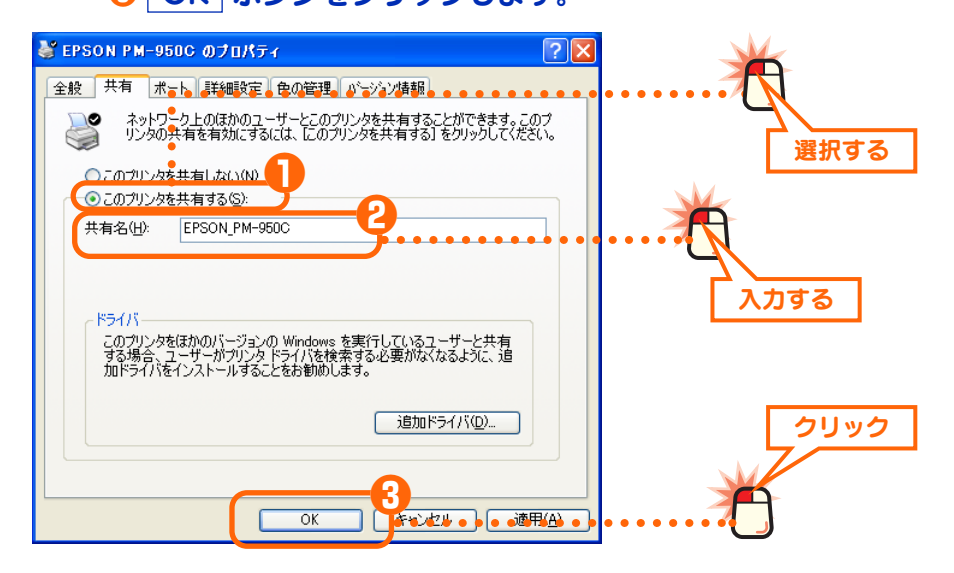

### ●共有名

共有名は初期値のままでもかまいません。必要に応じて入力してください。使用 できる文字は半角英数字、「-」、「\_」などです。この名称は他のコンピュータで表 示される名称になります。

### 🌠 Windows Me/98 マシンがある場合

Windows Me/98を使用するコンピュータがクライアント側にある場合、共有名は半角英数字 12 文字以内に設定してください。12 文字を超えるとWindows Me/98 では認識できません。

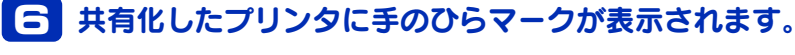

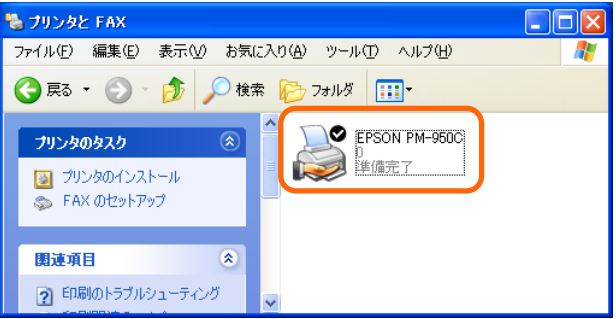

これでサーバ側のコンピュータのプリンタ共有設定は完了です。続 いてクライアント側のコンピュータの共有設定をします。次の「ク ライアント側のコンピュータについて設定する」へ進みます。

### クライアント側のコンピュータについて設定する

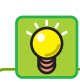

サーバとクライアント 一般的にプリンタ共有では、プリン タを直接接続したコンピュータを 「サーバ」と呼びます。それに対して、 ネットワークを経由してプリンタを 利用するコンピュータを「クライ アント」と呼びます。

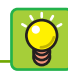

 一部のプリンタについては、コン ピュータにプリンタを直接接続し、
 電源を入れておかないとプリンタド ライバがインストールできないもの があります。このような場合は、ク
 ライアント側のコンピュータにプ リンタを接続してプリンタドライバ をインストールしてください。イン ストール完了後、プリンタをサーバ 側のコンピュータに接続してくだ さい。 クライアント側の各コンピュータで、サーバ側のコンピュータに接続されたプ リンタを利用できるように設定します。コンピュータのOSがWindows XP以外 の場合は、実際に使用している OS 編の該当ページをお読みください。 (例)Windows Meの場合→ネットワーク設定マニュアルWindows Me/98 編の 「クライアント側のコンピュータについて設定する」

### ●サーバ側のコンピュータの OS が Windows XP 以外の場合

共有したプリンタを利用するには、クライアント側のコンピュータにもプリンタ ドライバが必要になります。サーバ側とクライアント側のコンピュータが同じ OS を使用している場合は、このあとの作業でサーバ側から自動的にプリンタドライ バがインストールされますが、OS が異なる場合はあらかじめクライアント側の コンピュータにプリンタドライバをインストールしておく必要があります。以下 の点に注意してあらかじめプリンタドライバをインストールしておいてください。

 ①プリンタの取扱説明書に従ってクライアント側のコンピュータにプリンタドラ イバをインストールします。

②途中でプリンタポートを指定する画面が表示された場合は、LPT1 または USB ポートを指定してください。実際にはこれらのポートは使用しませんがプリン タドライバをインストールするために仮に指定します。

③インストールが終われば、このあとの手順 1 へ進みます。

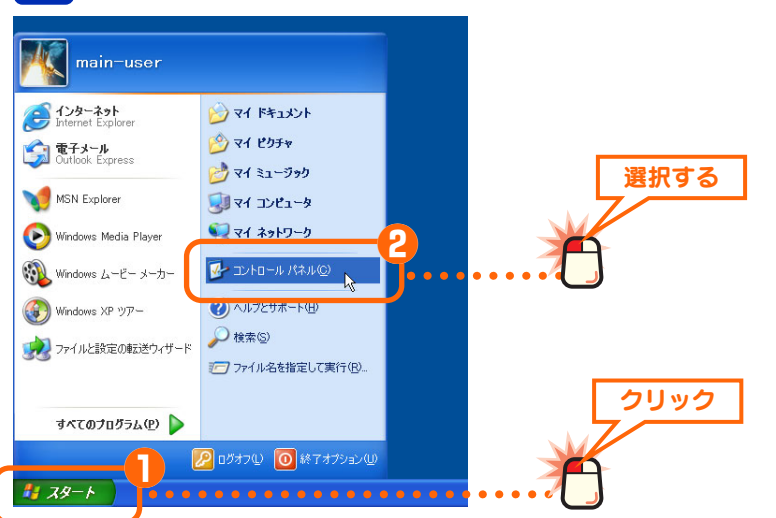

### 1 ●[スタート]ボタン→ 🛛[コントロールパネル]を選択します。

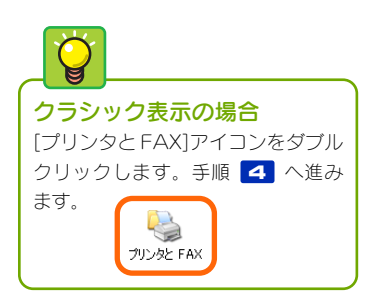

### 2 [プリンタとその他ハードウェア]を選択します。

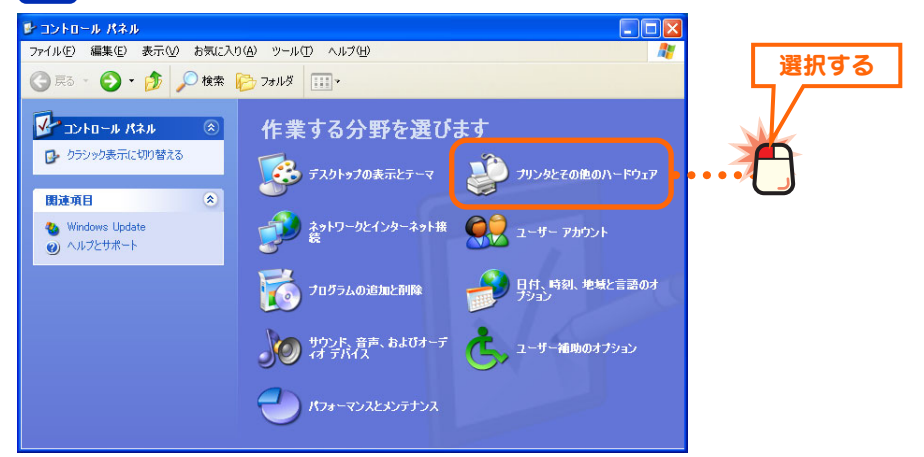

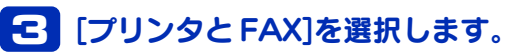

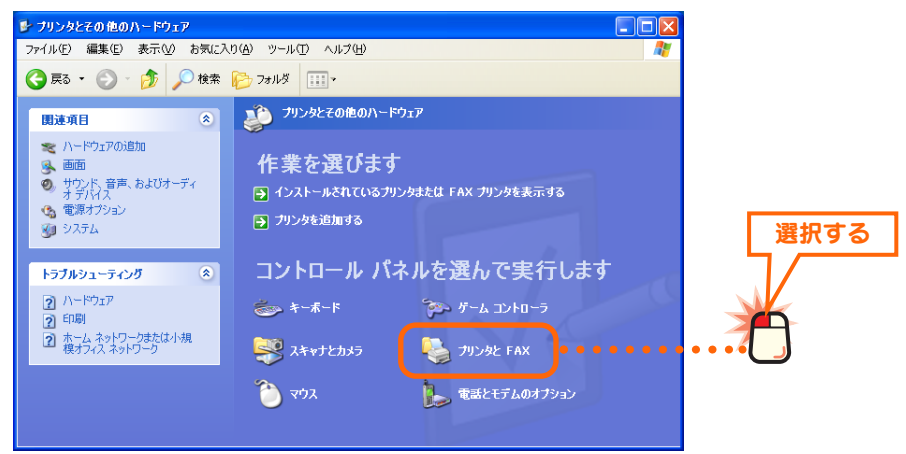

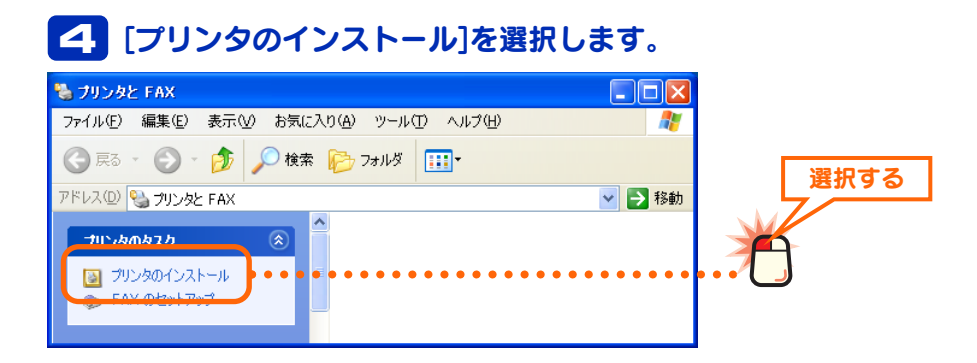

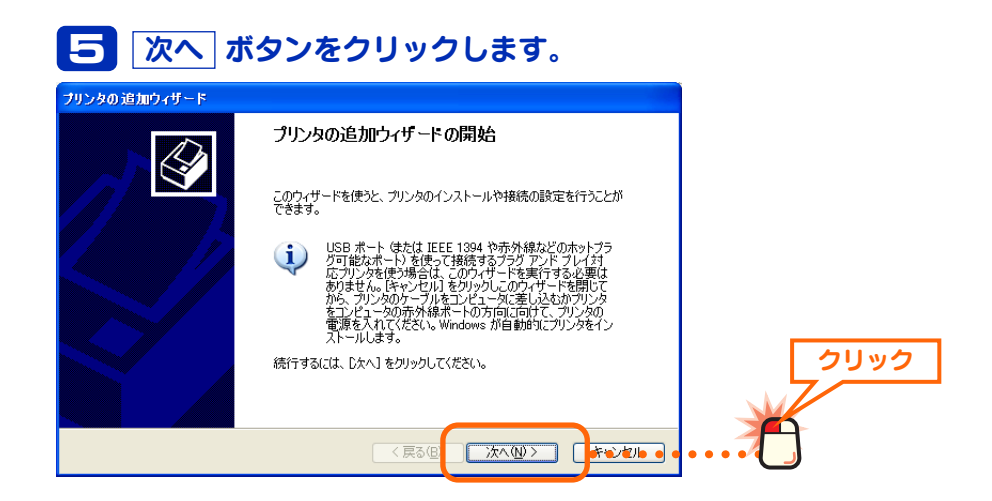

### 

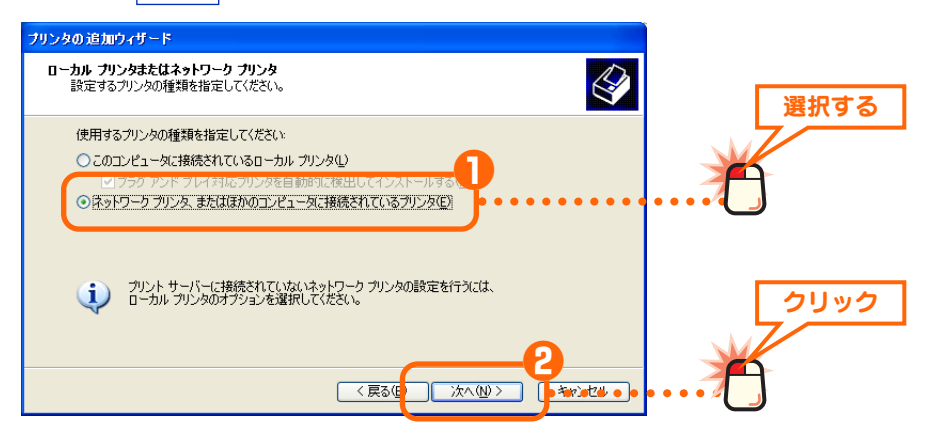

# **1**[プリンタを参照する]を選択します。 **2** 次へ ボタンをクリックします。

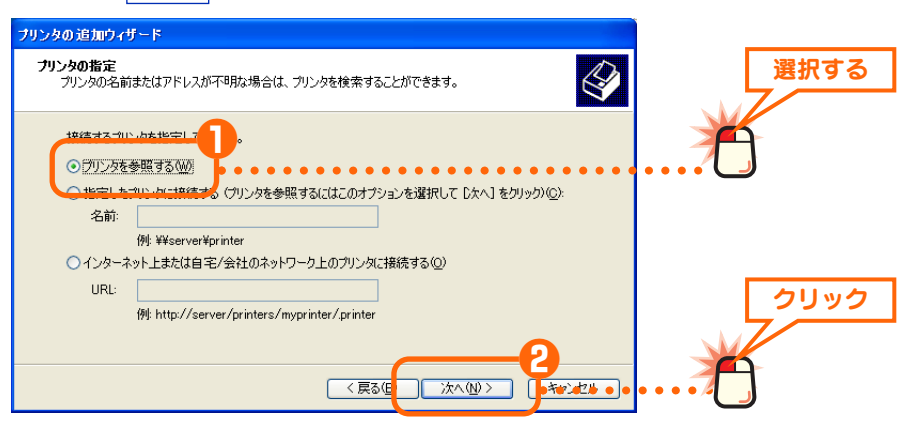

### 日プリンタを接続しているコンピュータの名前をダブルク リックします。 ロックします。

2 共有したプリンタの名称が表示されますので選択します。
 ③ 次へ ボタンをクリックします。

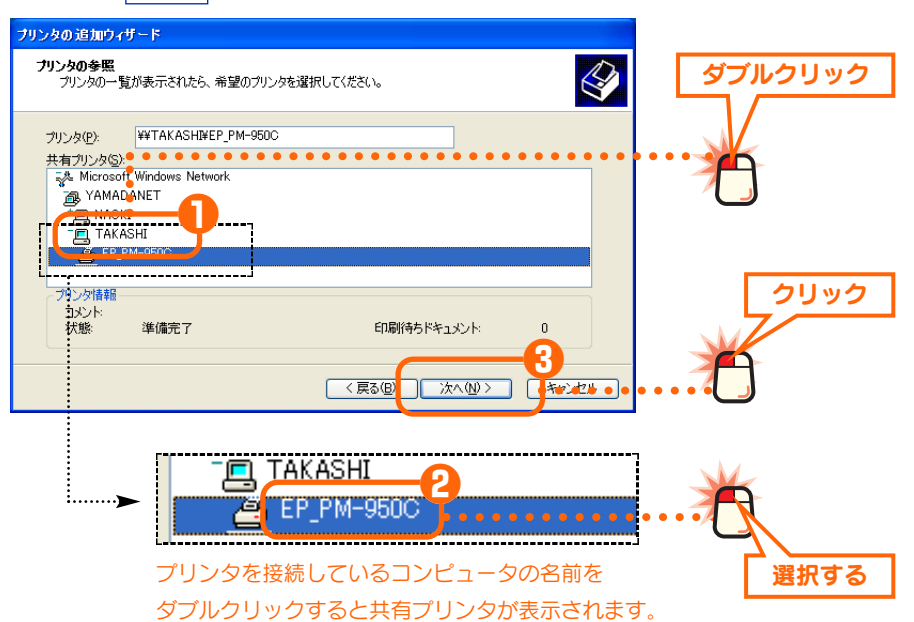

右の画面は、サーバ側とクライアン ト側がともに Windows XPを使用 している場合で、使用するプリンタ のドライバがクライアント側にイン ストールされていない場合に表示さ れます。

# S 以下の画面が表示された場合は、はい ボタンをクリックします。それ以外は手順10へ進みます。

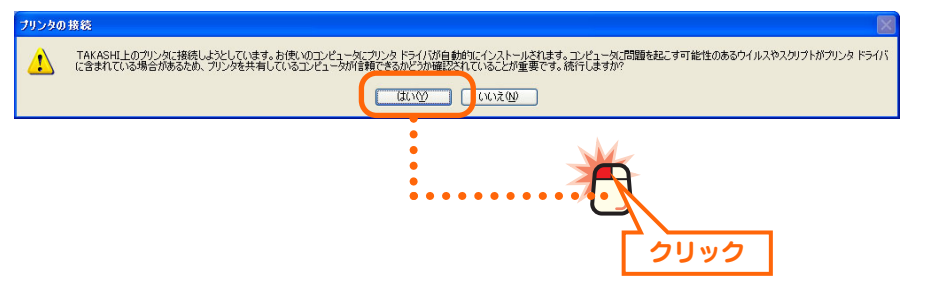

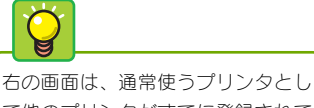

て他のプリンタがすでに登録されて いる場合に表示されます。 10 以下の画面が表示された場合は 10 の操作をします。それ以外は手順 11 へ進みます。
 10 [はい]を選択します。
 2 次へ ボタンをクリックします。

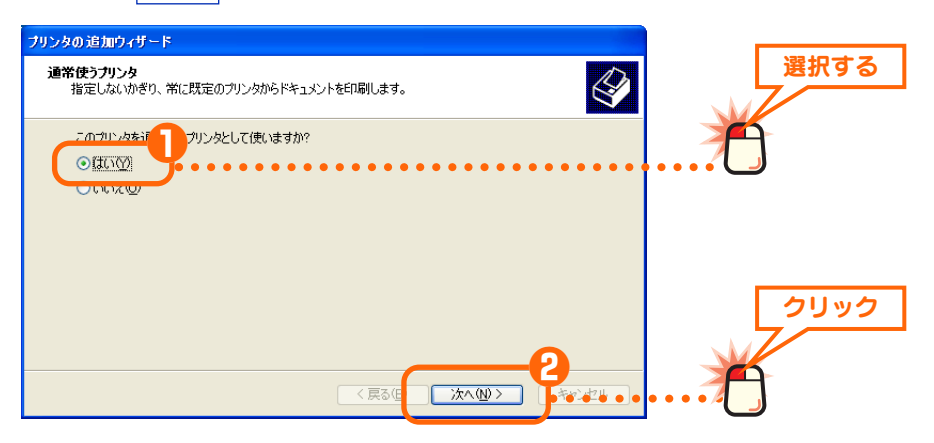

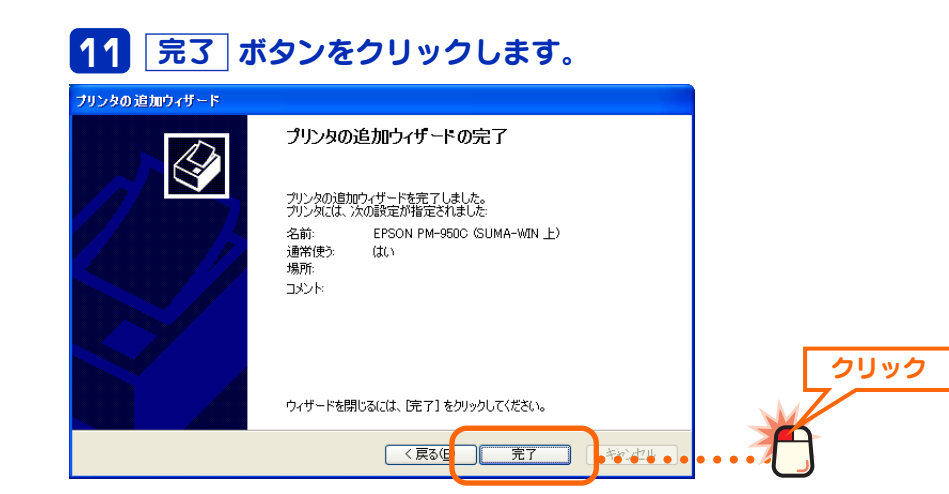

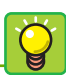

### 通常印刷するプリンタに 設定していない場合は

各アプリケーションの印刷画面にあ る[プリンタ]で、共有しているプ リンタを指定すれば、あとはプリン タを直結している場合と同じ手順で 印刷できます。

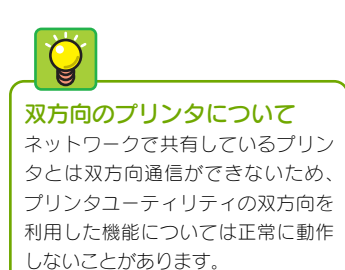

### 12 〈プリンタと FAX〉画面に共有しているプリンタが表示され ます。

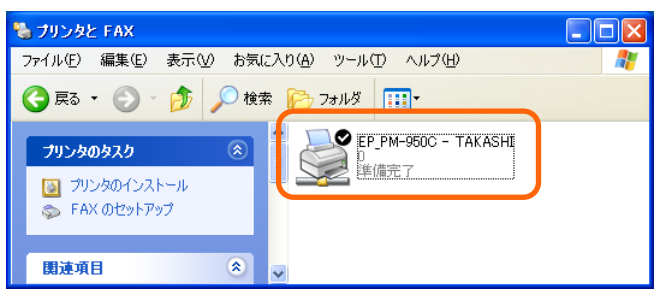

これで Windows XP のクライアント側のコンピュータでプリンタを 共有する設定は完了です。通常使用するプリンタに設定している場 合は、プリンタを直結している場合と同じ手順で印刷できます。

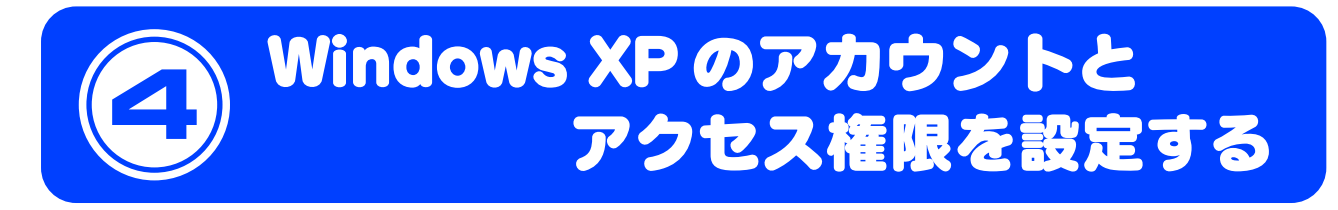

Windows XP Professional では、共有フォルダやドライブなどにアクセスできるユーザーを限定し、さらにユーザーごとにアクセス権限を設定するセキュリティ機能があります。ここではこの機能を利用するためのアカウントの作成方法と共有設定でのアクセス権限の設定方法を説明します。なお、Windows XP Home Editionの場合、通常モードではユーザーごとのアクセス権限を設定することはできません。

### アカウントを登録する

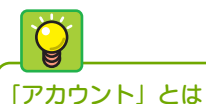

アカウントは、ユーザー名とパス ワードなどで構成されています。 ユーザーは自分のパソコンに、登録 されたユーザー名とパスワードを 使ってログオンしておくことで、ア クセスを許可された共有フォルダな どにアクセスすることができます。 共有設定でのセキュリティ機能を利用するには、あらかじめアクセスを許可する ユーザーのアカウントを作成し、共有設定でそのアカウントを登録しておく必要 があります。これらの設定を正しくしていないと、共有フォルダなどに他のコン ピュータ(クライアント)から接続することはできません。共有フォルダなどを作成 する前に、アクセスを許可するユーザーのアカウントを作成してください。

### ■共有フォルダへのアクセス許可の例

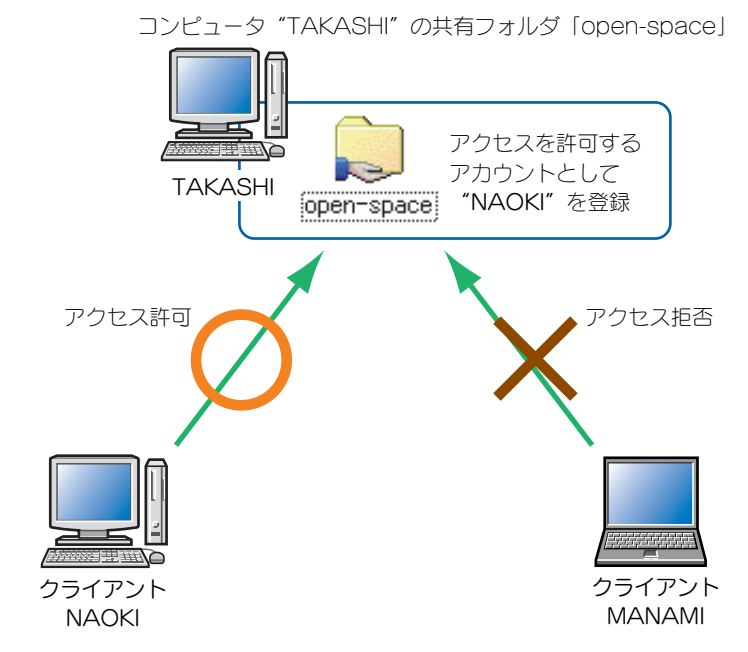

クライアント "NAOKI" は「open-space」フォルダにアクセスすることを許可 されているので「open-space」フォルダにアクセスできます。しかし、クライ アント "MANAMI" はアカウントが登録されていないのでアクセスしようとする と拒否されます。

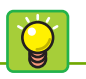

### クライアント

設定ガイドでは、共有フォルダを設 定しているコンピュータにアクセス するネットワーク上の他のコン ピュータを「クライアント」を記述 しています。

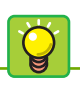

### ログオン時の注意

クライアント側になるコンピュータ は、相手の共有フォルダに設定され たアカウントのユーザー名とパス ワードでログオンしておく必要あり ます。異なるユーザー名とパスワー ドでログオンしている場合はアクセ スを拒否されます。

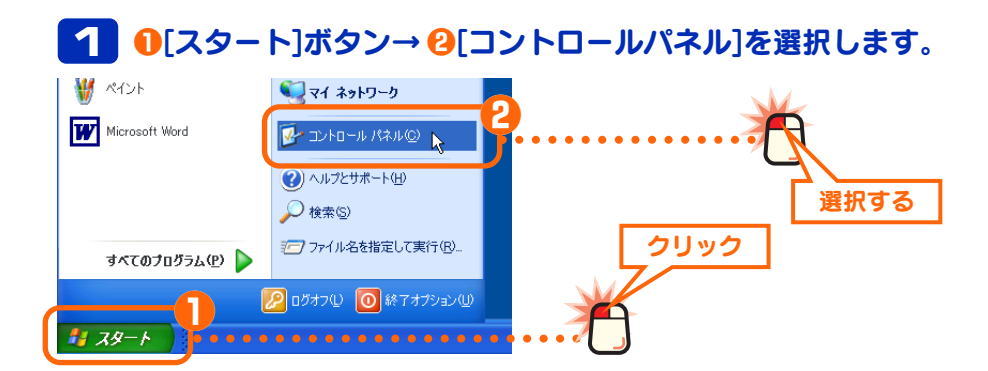

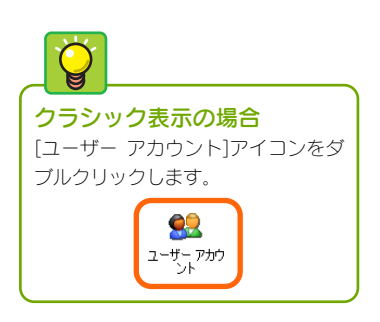

### 2 [ユーザーアカウント]を選択します。

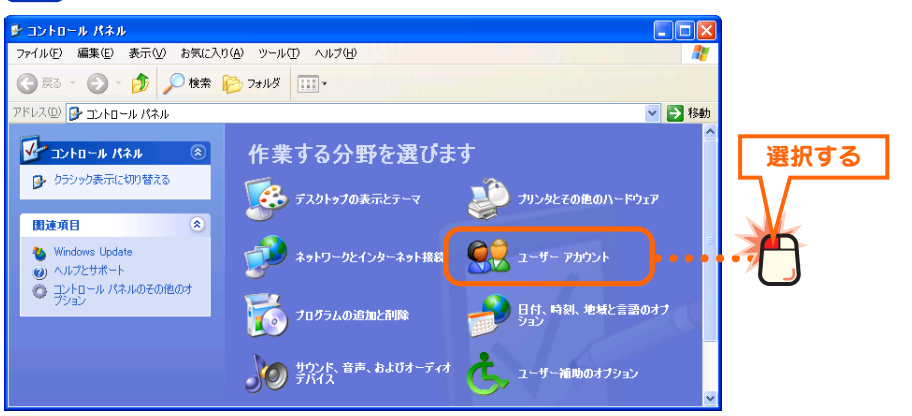

### こ [新しいアカウントを作成する]を選択します。

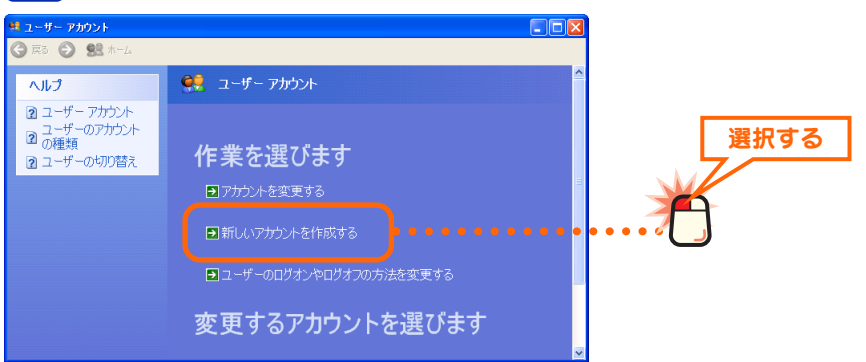

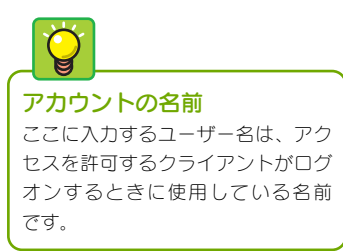

# ④ 「新しいアカウントの名前の入力」にユーザー名を入力し、 次へ、ボタンをクリックします。 ◎ R3 ② 盤 ホーム 新しいアカウントに名前を付けます 新しいアカウントに名前を付けます 新しいアカウントに名前を付けます 新しいアカウントに名前を付けます 「加い死日 ○の名明は、こつとき面としタートリスニューに表示されます。 ※へ働ン キャンセル

・ユーザー名は大文字と小文字が区別されますので注意してください。

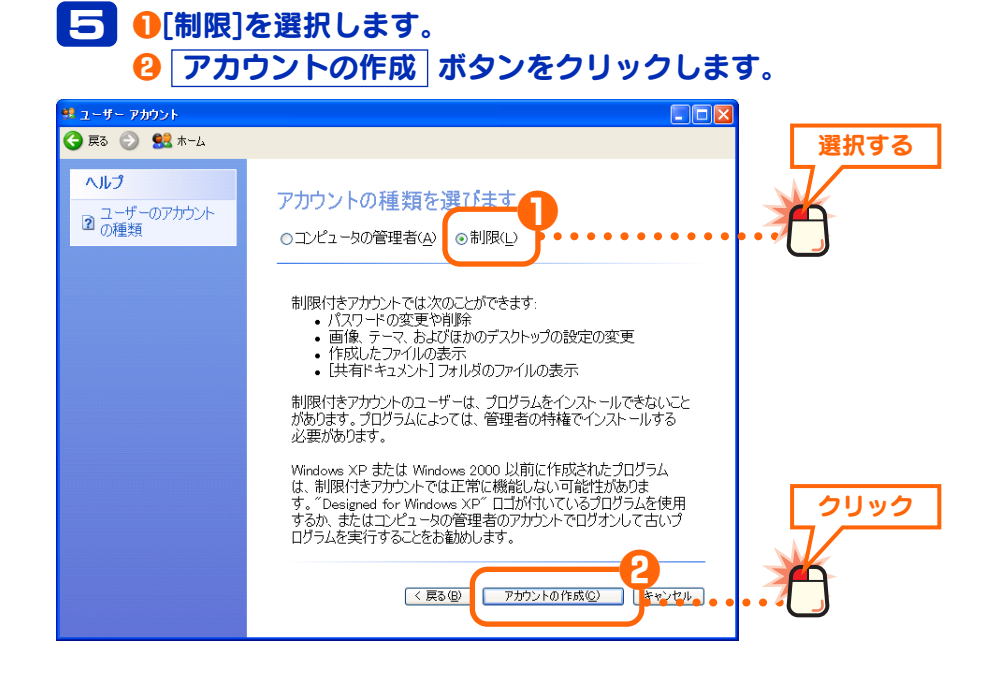

### 6 新しく作成したユーザーのアカウントが登録されます。続い てパスワードを設定しますので、作成したアカウントを選択 します。

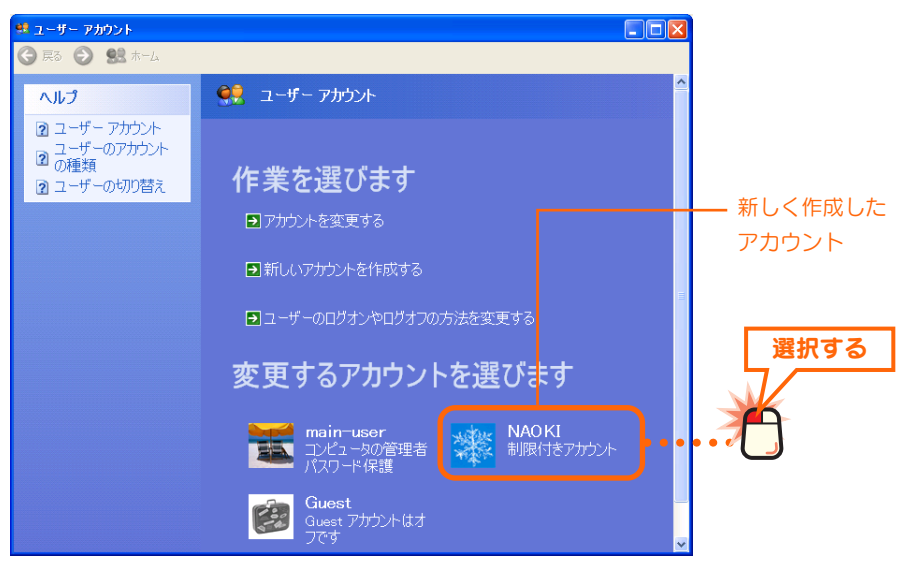

### **7** [パスワードを作成する]を選択します。

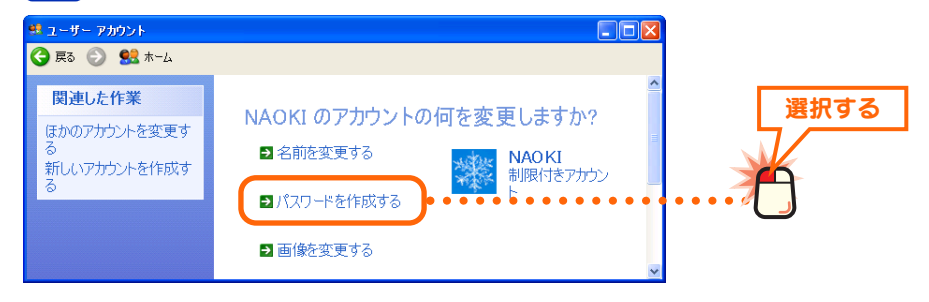

# 

ここに入力するパスワードはアクセ スを許可するクライアントがログ オンするときに使用しているユー ザー名のパスワードです。

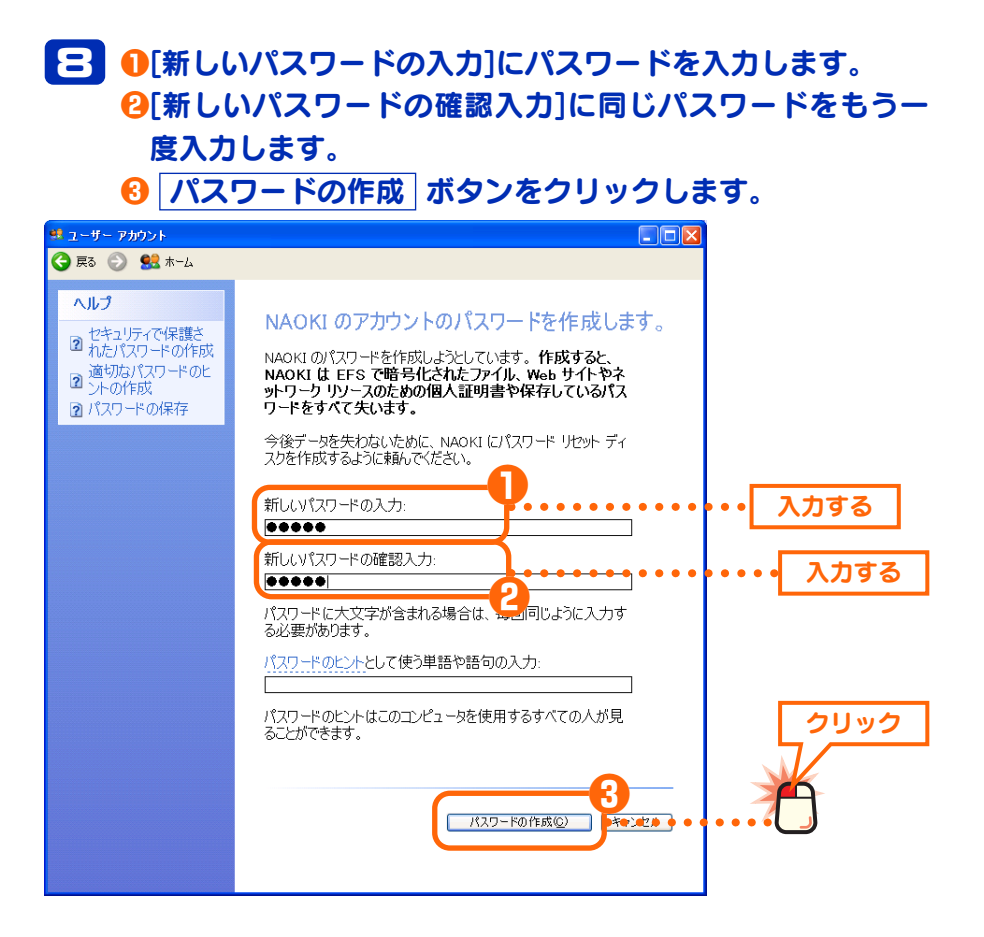

(ユーザーアカウント) 画面の右上にあるクローズボックス
 をクリックして画面を閉じます。

これでユーザーのアカウントの登録は完了です。同じ要領でアクセ スを許可するすべてのユーザーのアカウントを登録してください。 登録が終われば次の「アクセス権限が設定できるようにオプション を変更する」へ進みます。

### アクセス権限が設定できるようにオプションを変更する

Windows XP Professional は初期値では共有設定しているフォルダなどにネットワーク上のすべてのユーザーがアクセスできるようになっています。アカウント(ユーザー)単位でアクセス権限を設定するには、先にフォルダオプションの変更とGuestアカウントを無効にする作業が必要です。

### フォルダオプションを変更する

共有しているフォルダ/ドライブ/プリンタごとにアカウントのアクセス権限を設定 できるようにするにはフォルダオプションの「簡易ファイルの共有を使用する」 をオフにする必要があります。  〈フォルダオプション〉画面を表示するために任意のフォルダ を開きます。どのフォルダを開いてもかまいません。

# 2 ① 【ツール】メニューを選択します。 2 メニューの[フォルダオプション]を選択します。

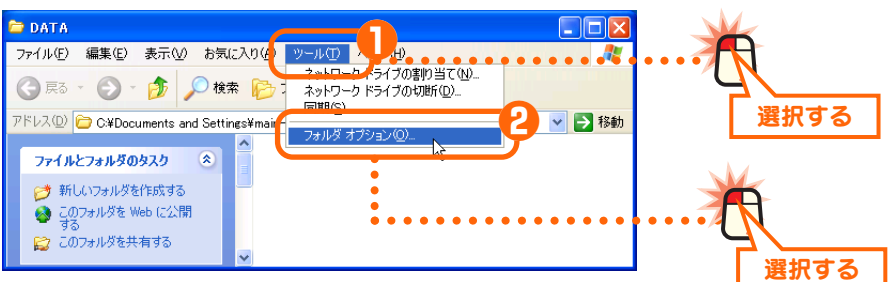

🔁 🕕 【表示】 タブを選択します。 ・
(2)
「詳細設定]にある「簡易ファイルの共有を使用する(推奨)]を オフにします。 OK ボタンをクリックします。 フォルダ オブション **?**× 全投表示、「小の種類」オフライン・ファイル ルタの表 このフォルダに使用している表示方法(詳細表示や並べて表示 など)をすべてのフォルダに適用できます。 選択する .... すべてのフォルダに適用(L) 全フォルダをリセット(R) 詳細設定: オフにする マイ コンピューダにコントロール パネルを表示する
 ログオン時に以前のフォルダ ウィンドウを表示する ~ ☑ 暗号化や圧縮された NTFS ファイルをカランで表示する ■ 簡易ファイルの共有を使用する(推奨) ■ 登録されている拡張子は表示しない □ 別のプロセスでフォルダ ウィンドウを開く
 □ 保護されたオペレーティング システム ファイルを表示しない (推奨) クリック > 既定値に戻す(D)

これで共有しているフォルダなどにアカウントごとのアクセス権限 を設定することができるようになります。次の「Guest アカウント を無効にする」へ進みます。

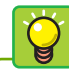

### 簡易ファイルの共有を 使用する

このオプションをオフにすることで、 共有設定したフォルダなどのプロパ ティに[アクセス許可]ボタンが表示 されるようになります。また、 NTFSフォーマットのハードディス クを使用している場合は【セキュリ ティ】タブが追加されます。

OK

クリック

### Guest アカウントを無効にする

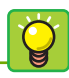

### Guest アカウントの アクセス権限

Guest アカウントはネットワーク上 のすべてのユーザーが共有フォルダ などにアクセスできるようになって います。ただし、読み取り、変更な どの権限については共有設定ごとに 指定することができます。 Windows XP Professional では「Guest」アカウントと呼ばれるアカウントが 用意されています。Guest アカウントが有効だと共有しているフォルダなどに、 すべてのユーザーが自由にアクセスできます。初期値では有効に設定されていま すので必ず無効に変更してください。

#### 1 0[スタート]ボタン→ 2[マイコンピュータ]アイコンを右ク リックします。 ❸ メニューから[管理]を選択します。 🗟 最近使ったファイル(D) 😭 電子メール Outlook Express 🗊 マイ コンピュータ 🍤 マイ ネットワーク エクスプロ・ 検索(E)... -=0X 右クリック ジェントロール パネル (2 管理) Givename System Information ネットワーク ドライブの書り 当て(N)... ネットワーク ドライブの切断の... ⑦ ヘルプとサポート(田) デスクトップに表示(6) 名前の変更(M) 🔎 検索(S) 10 ファイル名を指定して 選択する プロパティ(R) すべてのプロガラム(P) 💋 ログオフ(1) 🚺 終了オプション(1) 👫 スタート

### 

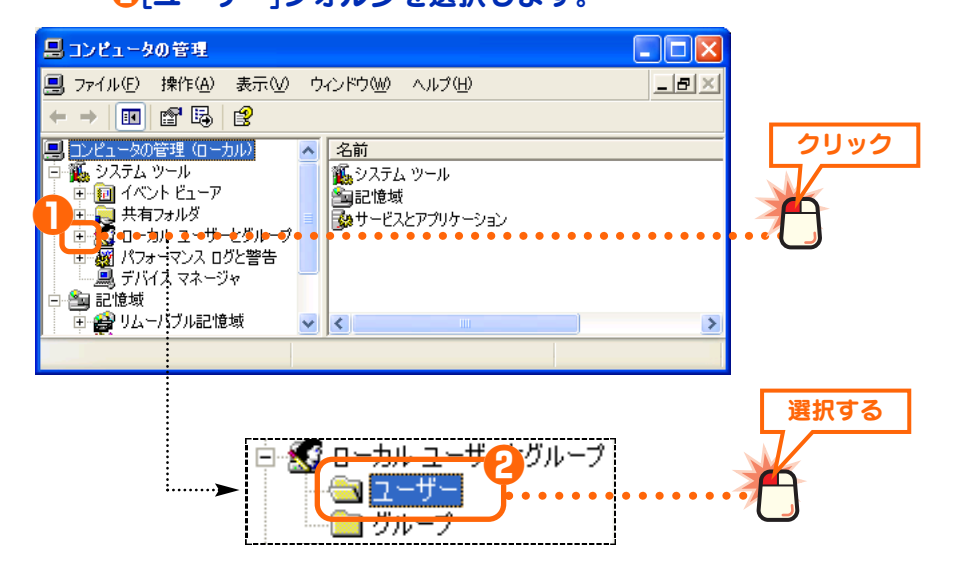

3 ①画面右に表示されたユーザーのリストにある[Guest]を右 クリックします。

2 メニューの[プロパティ]を選択します。

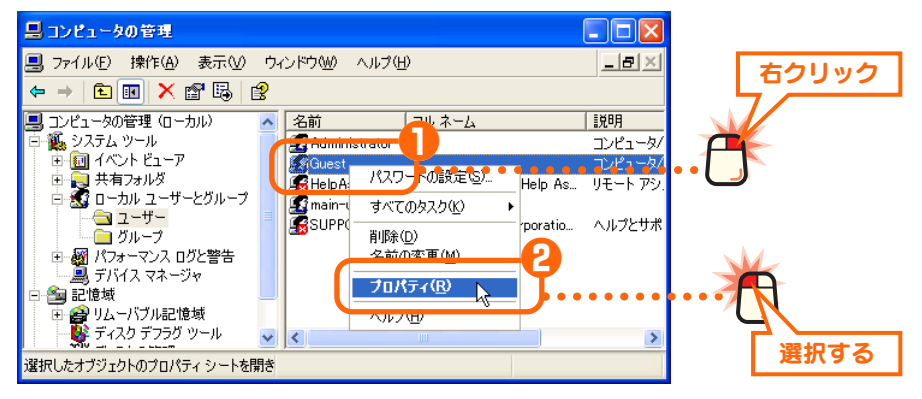

# ①[アカウントを無効にする]のチェックをオンにします。 ② OK ボタンをクリックします。

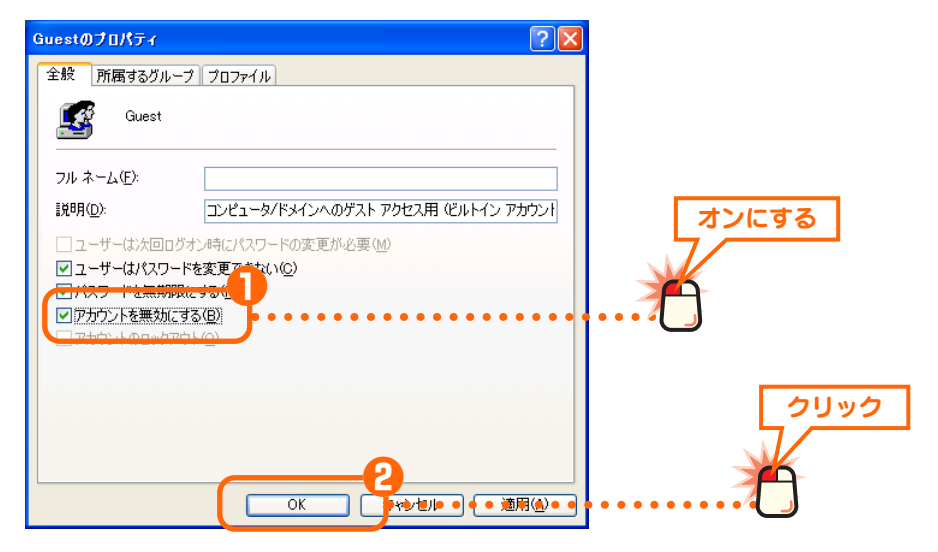

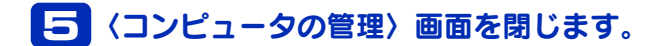

これでGuestのアカウントが無効になりました。このあとは共有しているフォルダなどのアクセス権限を設定します。次の「フォルダなどのアクセス権限を設定する」へ進みます。

### フォルダなどのアクセス権限を設定する

ここでは例として任意のフォルダを共有化し、アクセス権限を設定する方法を説 明しています。すでに共有済みの場合はアクセス権限の設定だけをしてください。

# 1 ● 共有したいフォルダまたはドライブを右クリックします。 2 メニューから[共有とセキュリティ]を選択します。

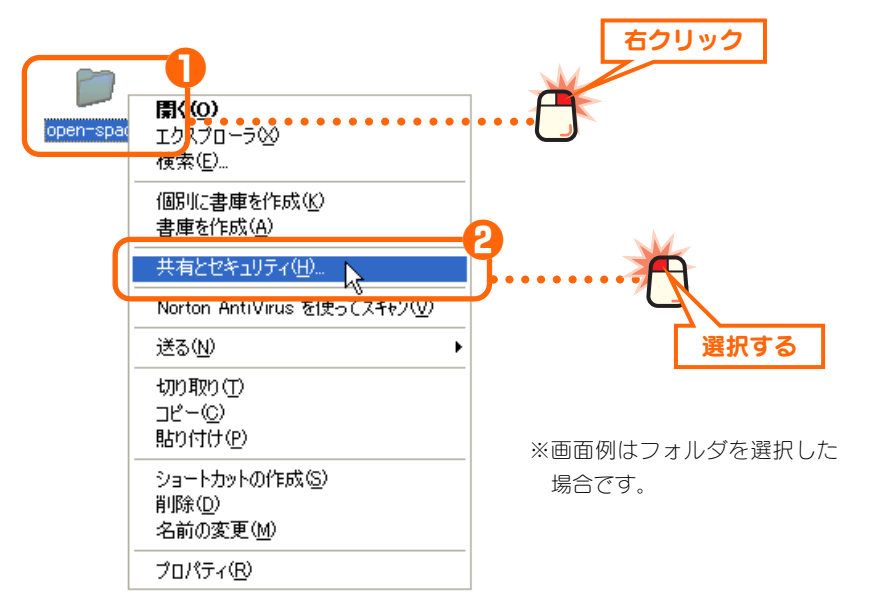

[アクセス許可]ボタン フォルダオプションの設定を変更し ていないと、このボタンは表示され ません。詳しくは[XP 編-24]ページ [フォルダオプションを変更する」を お読みください。

# ●[このフォルダを共有する]を選択します。 ⑦ アクセス許可 ボタンをクリックします。

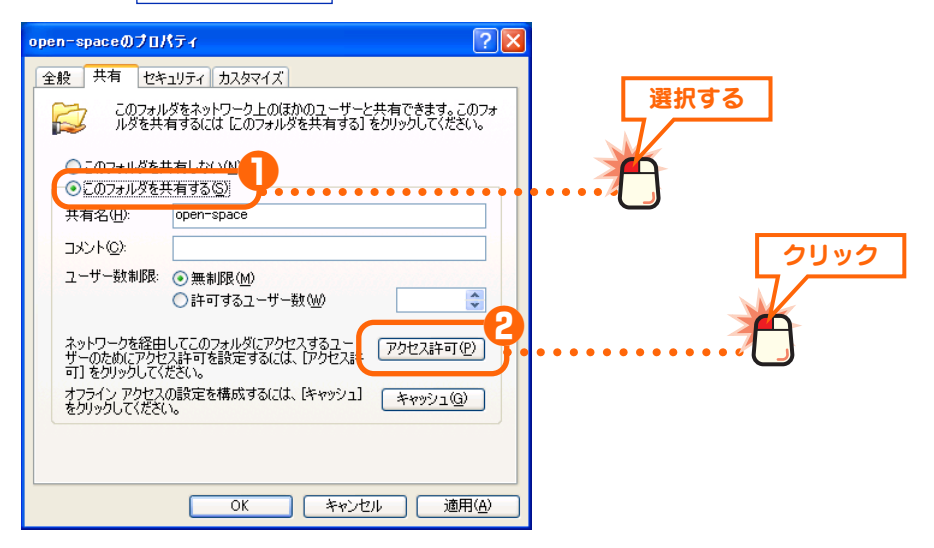

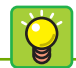

### [Everyone] の削除

「Everyone」は登録されたアカウン トすべてというグループアカウント です。特定のアカウントだけを指定 したい場合は必ず削除してください。 すべてのアカウントのアクセスを許 可する場合は、Everyone をそのま ま登録しておけば、ユーザーごとの アカウントを登録する作業は不要 です。 Everyone を登録しても、アカウン

トを作成していないコンピュータは 共有フォルダにアクセスすることは できません。

| 3 ① 「Everyon<br>2 削除 ボタ                                                                | e」を選抜<br>マンをクリ     | Rします。<br>リックしま | きす。             |          |      |
|----------------------------------------------------------------------------------------|--------------------|----------------|-----------------|----------|------|
| open-space のアクセス計可<br>共有アクセス計可<br>のルーフルあぶたはユーサームロット<br>Everyone<br>Everyone のアクセス計可(P) | <u>這加(D)</u><br>許可 | ? 2 削除(P) 拒否   | 3<br>*<br>2<br> | 選択する<br> | 2Uv2 |
| フルコントロール<br>変更<br>読み取り                                                                 | □<br>              |                |                 |          |      |

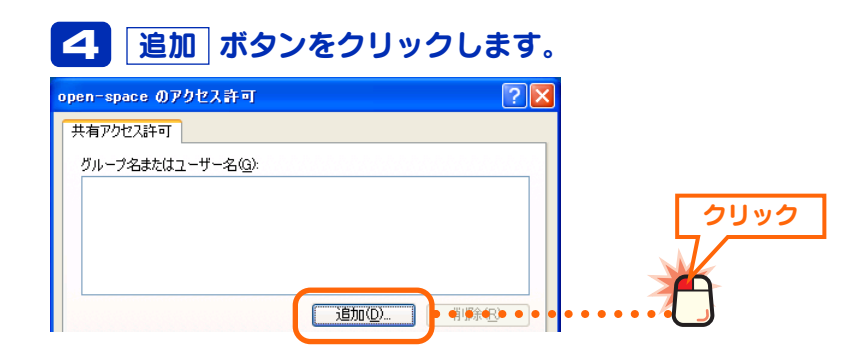

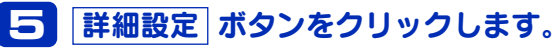

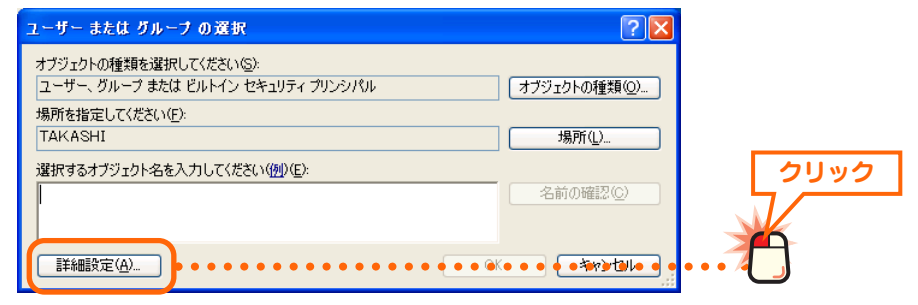

# 6 今すぐ検索 ボタンをクリックします。 2-ザ-または グル-プ の選択 ? ▼ オブジェクトの種類を選択してください(⑤): ? ▼ 2-ザープ ま気は びル-ピッセキュリティ ブリンジバル オブジェクトの種類(◎)\_ 場所を指定してください(▷): オブジェクトの種類(◎)\_

| 場 | 所を指定して            | (ださ(.)(F):       | <br> |               |       |      |
|---|-------------------|------------------|------|---------------|-------|------|
| T | AKASHI            |                  |      | 場所(_)         |       | クリック |
|   | 共通クエリ             |                  |      |               |       |      |
|   | 名前( <u>A</u> ):   | 次の文字で始 💌         |      | - Āll(O)      |       |      |
|   | [見日月( <u>D</u> ): | 次の文字で始 🗸         |      | 今すぐ検索(N)      | ••••• |      |
|   | □ 無効なア            | カウント( <u>B</u> ) |      | - <b>P</b> EO |       |      |

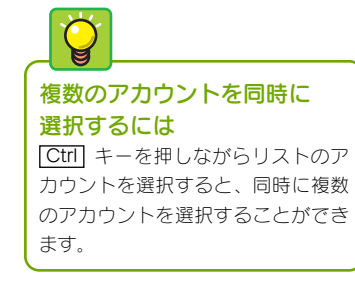

▶ ●リストの中からアクセスを許可するアカウント(ユーザー) を選択します。 ❷すべてのアカウントを選択したら OK ボタンをクリック します。 OK \_ (**•** \*\*•t\*• • • フォルダ 名前 (RDN) HelpServices... TAKASHI クリック TAKASHI Main-user NAOKI TAKASHI Network Conf... TAKASHI Power Users TAKASHI 選択する

# 日 リストにアカウントが表示されます。OK ボタンをクリックします。

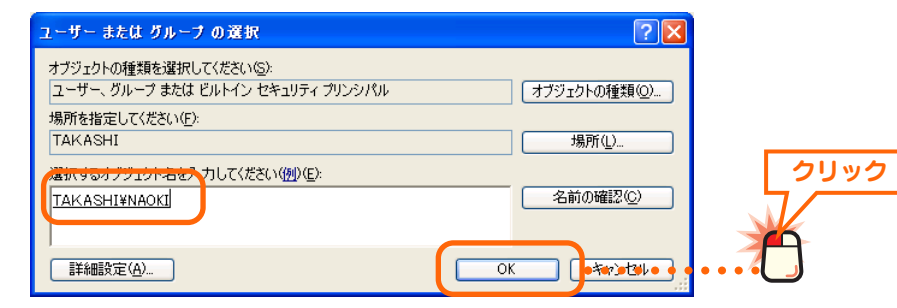

# リストに、アクセスを許可するアカウントが表示されます。 アクセス権限を設定するアカウントを選択します。 [アクセス許可]でアクセス権限を設定します。 OK ボタンをクリックします。

| open-space のアクセス許可<br>共有アクセス許可<br>クループーロングー |                                                                                                    | 選択する     |
|---------------------------------------------|----------------------------------------------------------------------------------------------------|----------|
|                                             | 追加(0)                                                                                                    |          |
| NAOKIのアクセス許可(P)                             | 許可                                                                                                    |          |
| フル コントロール<br>変更                             | Solution                                                                                                    | ••••••   |
| 読み取り                                        | Image: A start and a start a start | <u> </u> |
|                                             | <b>3</b>                                                                                                    | クリック     |

### **10** プロパティに戻ります。このあとはハードディスクが NTFS フォーマットか FAT32 フォーマットかで手順が異なります。

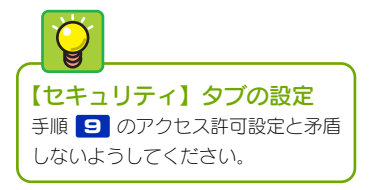

### ● NTFS フォーマットの場合

- 【セキュリティ】タブが存在しますので、このタブをクリックします。
- 2 手順 6 ~ 9 と同じ要領でアカウントとアクセス権限を設定します。
- 3 プロパティの OK ボタンをクリックします。

④ 手順 11 へ進みます。

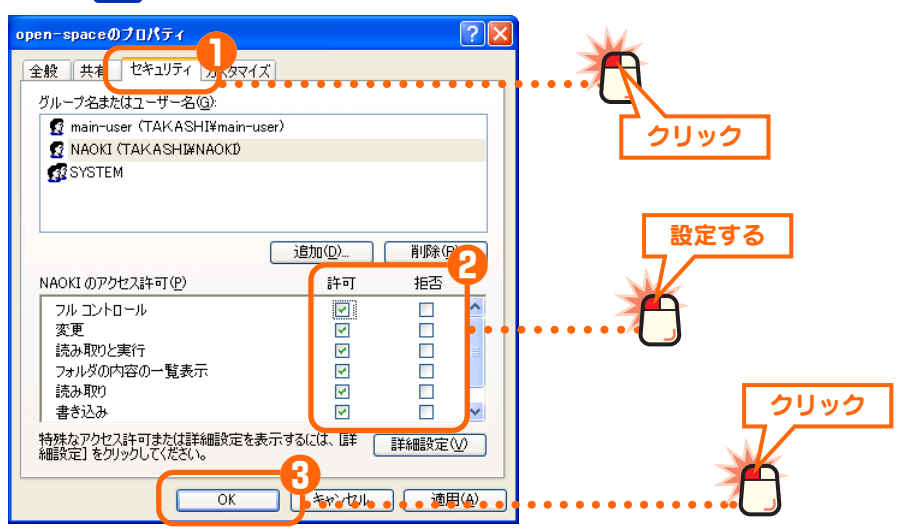

### FAT32の場合

FAT32 フォーマットでは【セキュリティ】タブはありません。プロパティの OK】ボタンをクリックします。手順 **11** へ進みます。

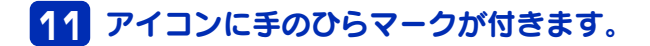

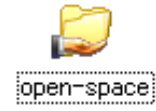

・手のひらマークが共有中のフォルダ/ドライブアイコンであることを表します。

これで共有フォルダなどへのアカウント(ユーザー)単位でのアクセス 権限の設定は完了です。